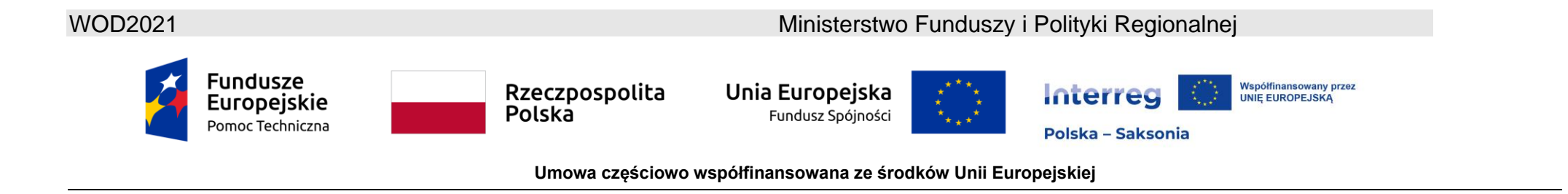

## WOD2021 Instrukcja Wnioskodawcy Interreg

# Część ogólna

Stan na dzień 27.10.2023 r.

Wersja 3.0

### Spis treści

| I.                | APLIKACJA WOD2021                             |
|-------------------|-----------------------------------------------|
| 1.1.              | REJESTRACJA UŻYTKOWNIKA                       |
| 1.2.              | TWORZENIE ORGANIZACJI                         |
| 1.3.              | EDYCJA ORGANIZACJI                            |
| 1.4.              | USUNIĘCIE ORGANIZACJI                         |
| 1.5.              | LOGOWANIE                                     |
| 1.6.              | ZMIANA WERSJI JĘZYKOWEJ25                     |
| II.               | ERGONOMIA I DOSTĘPNOŚĆ                        |
| 2.1.              | ZMIANA KONTRASTU                              |
| 2.2.              | PRZEDŁUŻANIE SESJI                            |
| III.              | PANEL FILTROWANIA I SORTOWANIA                |
| IV.               | ZARZĄDZANIE UŻYTKOWNIKAMI I ICH UPRAWNIENIAMI |
| 4.1.              | ZARZĄDZANIE ROLAMI                            |
| 4.1.              | . Przeglądanie ról                            |
| 4.1. <sup>-</sup> | .1Podgląd szczegółów roli<br>36               |
| 4.1.2             | Tworzenie roli                                |

### WOD2021 Instrukcja Wnioskodawcy Interreg – część ogólna

| 4.1.3 Edycja roli                           |                            |
|---------------------------------------------|----------------------------|
| 4.1.4 Usunięcie roli                        |                            |
| 4.1. ZARZĄDZANIE PROFILAMI                  |                            |
| 4.2.1<br>44                                 | Przeglądanie profili       |
| 4.2.1.1.<br>45                              | Podgląd szczegółów profilu |
| 4.2.2                                       | Tworzenie profilu          |
| 4.2.3<br>49                                 | Edycja profilu             |
| 4.2.4<br>50                                 | Aktywacja profilu          |
| 4.2.5<br>51                                 | Dezaktywacja profilu       |
| V. NABORY - przeglądanie                    | 53                         |
| 5.1. Przeglądanie listy naborów             |                            |
| 5.1.1<br>54                                 | Podgląd szczegółów naboru  |
| 5.2. Wyszukiwanie naboru                    | 55                         |
| VI. WNIOSKI O DOFINASOWANIE                 | 55                         |
| 6.1. Przeglądanie wniosków o dofinansowanie |                            |
|                                             | 3                          |

| 6.1.1 Podalad szczegółów wniosku o dofi |                                                                                            | Podglad szczegółów wniosku o dofinansowanie |
|-----------------------------------------|--------------------------------------------------------------------------------------------|---------------------------------------------|
|                                         | 58                                                                                         |                                             |
| 6.2.                                    | Sprawdzanie poprawności wniosku o dofinansowanie                                           | 61                                          |
| 6.3.                                    | Przeglądanie wersji wniosku                                                                |                                             |
| 6.4.                                    | Porównywanie wersji wniosku                                                                | 65                                          |
| VII.                                    | WSPÓŁTWORZENIE WNIOSKU O DOFINANSOWANIE PRZEZ KILKU UŻYTKOWNIKÓW                           | 68                                          |
| VII.1                                   | Udostępnianie wniosku o dofinansowanie do wspólnej edycji użytkownikom z tej samej instytu | cji68                                       |
| VII.2                                   | Udostępnianie wniosku o dofinansowanie do wspólnej edycji użytkownikom z innej instytucji  |                                             |

### APLIKACJA WOD2021

Ι.

Aplikacja WOD2021 dostępna pod adresem <u>https://wod.cst2021.gov.pl/</u> umożliwia przygotowanie i złożenie wniosku o dofinansowanie w naborze ogłoszonym przez Wspólny Sekretariat lub Instytucję Zarządzającą.

Po wejściu na stronę aplikacji WOD2021 zobaczysz następujący widok:

| <b>S</b> 2021                                 | Wnioski o dofinansowanie                                                                                                    |
|-----------------------------------------------|----------------------------------------------------------------------------------------------------|
| Strona główna <                               |                                                                                                    |
| Nabory                                        | Witamy w aplikacji Wnioski o dofinansowanie                                                                                                    |
| :≡ Lista naborów                              | Do czego służy ta aplikacja?                                                                                                    |
| Deklaracja dostępności Deklaracja dostępności | Aplikacja Wnioski o dofinansowanie jest elementem Centralnego Sytemu Teleinformatycznego 2021. Służy do aplikowania o<br>dofinansowanie ze środków unijnych.<br>Nie potrzebujesz konta w aplikacji aby przeglądać aktualne nabory wniosków o dofinansowanie. Do złożenia wniosku o<br>dofinansowanie jest ono niezbędne. |
|                                               | Co chcesz zrobić?                                                                                                    |
|                                               | Chcę przeglądać listę naborów<br>Chcę się zarejestrować, aby wnioskować o dofinansowanie<br>Mam już konto i chcę się zalogować                                                                                                    |

Bez logowania się do aplikacji masz możliwość przeglądania:

• ogłoszonych naborów,

- zalogowanie się do systemu,
- rejestrację w systemie jako Wnioskodawca.

Oprócz Strony głównej i Listy naborów, w aplikacji WOD2021 jest także zawsze widoczna Deklaracja dostępności:

| <b>5</b> 2021              | E Wnioski o dofinansowanie                                                                                                    |
|----------------------------|----------------------------------------------------------------------------------------------------|
| Strona główna              | Deklaracja dostępności serwisu Wnioski o Dofinansowanie                                                                                                    |
| Nabory                     | Ministerstwo Inwestycji i Rozwoju zobowiązuje się zapewnić dostępność swojej strony internetowej zgodnie z przepisami ustawy z dnia 4 kwietnia 2019 r. o dostępności cyfrowej stron internetowych i aplikacji mobilnych podmiotów publicznych. Oświadczenie w sprawie dostępności ma zastosowanie<br>do strony internetowej Wnioski o Dofinansowanie.                                                                                                    |
| i ista naborów             | Data publikacji strony internetowej: 2019-08-29.                                                                                                    |
|                            | Data ostatniej istotnej aktualizacji: 2019-08-29.                                                                                                    |
|                            | Strona internetowa jest zgodna z ustawą z dnia 4 kwietnia 2019 r. o dostępności cyfrowej stron internetowych i aplikacji mobilnych podmiotów publicznych.                                                                                                    |
| Deklaracja dostępności     | Oświadczenie sporządzono dnia: 2019-08-29. Deklarację sporządzono na podstawie samooceny przeprowadzonej przez podmiot publiczny.                                                                                                    |
| 🕂 Deklaracja dostępności < | Na stronie internetowej można korzystać ze standardowych skrótów klawiaturowych.                                                                                                    |
|                            | Informacje zwrotne i dane kontaktowe                                                                                                    |
|                            | Kontaktować można się drogą mailową używając adresu kancelaria@miir.gov.pl.                                                                                                    |
|                            | Każdy ma prawo do wystapienia z żądaniem zapewnienia dostępności cyfrowej strony internetowej, aplikacji mobilnej lub jakiegoś ich elementu. Można także zażądać udostępnenia informacji za pomocą alternatywnego sposobu dostępu, na przykład przez odczytanie niedostępnego cyfrowo dokumentu, opisanie zawartości filmu bez audiodeskypcji (tp. Żądanie powinno zawierać dane osoby zgłaszającej żądanie, wskazanie, o którą stronę internetową lub aplikację mobilną chodzi oraz sposób kontaktu. Jeżeli odzysta zdajaleza zpłatzeje drzymania informacji za pomocą alternatywnego sposobu dostępu, powinna także określi odpodny da niej sposób przedstweinia tej informacji. Podmiot publiczny powinej rzesulizować żądanie niezwioczne, indipusita ja zdaniem. Jeżeli dozdych y niej isposób przedstweinia tej informacji. Podmiot publiczny powinej rzesulizować żądanie niezwioczne, indipusita ja zdaniem. Jeżeli dozdych y niej isposób przedstweinia tej informacji. Podmiot publiczny powinej rzesulizować żądanie niezwioczne, indipusita ja zdaniem. Jeżeli dozdych y niej jest możliwe, podmiot publiczny niezwiocznie informuje o tym wnoszącego żądanie, kiedy realizacja żądania będzie możliwe, zproti tub nie nie może być dutzsy ni 2 miesiące do dina wystapienia z żądaniem. Jeżeli dozdych y niej jest możliwe, podmiot publiczny omze zaproponować alternatywny sposób dostępu do informacji. W przypadku, gdy podmiot publiczny omów realizacji żądania zapewnienia i adstępności ub alternatywnego sposobu dostępu do informacji, w przystaku gw sprawie zapewniania dostępności cyfrowej strony internetowej, aplikacji mobilnej lub elementu strony internetu strony internetu strony int |
|                            | Dostępność architektoniczna                                                                                                    |
|                            | Ministerstvo investycji i Rozvoju, ul. Wspólna 2/4, 00-926 Warszawa                                                                                                    |
|                            | Do budynku prowadzi wejście główne od ul. Wspólnej. Przy wejściu znajduje się podjazd dla wózków.                                                                                                    |
|                            | Recepcja znajduje sle po prawej stronie od wejścia głównego. Dalsze przejście zabezpieczone jest bramkami, przez które może przejechać osoba na wózku.                                                                                                    |
|                            | Na parkingu od ulicy ul. Wspólnej zapewnione są miejsca parkingowe przeznaczone dla osób niepelnosprawnych. W budynku drzwi wejściowe i korytarze umożliwiają swobodny poruszanie się osób na wózkach inwalidzkich. Sale konferencyjne są dostępne dla osób z ograniczeniami mobilności.<br>Wejście do sali konferencyjnej na 5. piętrze wyposażone jest w mobilny "schodolaz" gąsienicowy.                                                                                                    |
|                            | Windy w budynku są dostosowane do przewozu osób z trudnościami w poruszaniu się (poręcze, odpowiednia wielkość). Na każdym piętrze znajduje się toaleta spełniająca kryteria dostępności.                                                                                                    |
|                            | Do dyspozycji osôb niewidzących lub slabowidzących są windy z przyciskami na panelu sterowania z oznaczeniami w alfabecie Braille'a oraz powiadomieniami głosowymi.                                                                                                    |
|                            | Korytarze są szerokie, oznaczone kontrastowymi kolorami (różne kolory na różnych piętrach) i w miarę możliwości pozbawione są większych przeszkód przed wejściem na recepcję i salę konferencyjną umieszczone są wiaściwe oznaczenia – piłdogramy.                                                                                                    |
|                            | Do budynku i wszystkich jego pomieszczeń można wejść z psem asystującym i psem przewodnikiem.                                                                                                    |
| Fundusze<br>Europejskie    | Aby skutecznie komunikować się z naszym urzędem osoby niesłyszące lub słabo słyszące mogą skorzystać z usługi Tiumacz Migam, która umożliwia połączenia wideo z tłumaczem języka migowego z poziomu przeglądarki internetowej, aplikacji mobilnej oraz dowolnego urządzenia z kamerą.<br>Usługa ta jest dostępna w dni robocze w godzinach pracy urzędu 8.00 - 16.00.                                                                                                    |

#### 1.1. REJESTRACJA UŻYTKOWNIKA

Uwaga!

- Pierwszy użytkownik z danej organizacji, tworzący konto i rejestrujący informacje o organizacji staje się automatycznie jej Administratorem. Oznacza to m.in., że tylko on może tworzyć role i profile (o których mowa w rozdziale IV) oraz przydzielać dla pozostałych pracowników swojej organizacji uprawnienia do pracy w WOD2021.
- Administrator może w szczególności wyznaczyć innego Administratora. To bardzo ważne, aby w ramach danej organizacji było co najmniej dwóch Administratorów!
- Każda kolejna osoba z danej organizacji tworząca konto w systemie zostanie powiadomiona o tym, kto jest Administratorem w tej organizacji i tym samym do kogo należy się zwrócić w celu uzyskania uprawnień do pracy w systemie. Także Administrator zostanie automatycznie powiadomiony o zarejestrowaniu się w systemie nowego użytkownika z danej organizacji, któremu trzeba będzie nadać uprawnienia.
- Ważne: sama rejestracja użytkownika innego niż Administrator nie pozwala jeszcze na pracę w systemie. Niezbędne jest do tego nadanie odpowiednich uprawnień przez Administratora systemu w danej organizacji (utworzenie dla danej osoby profilu obejmującego określone uprawnienia oraz aktywowanie tego profilu). Zakresy uprawnień dla poszczególnych użytkowników powinny zostać zdefiniowane w danej organizacji.

Jeśli jesteś nowym użytkownikiem, który nie posiada konta w aplikacji, musisz zarejestrować się w systemie. Możesz to zrobić na trzy sposoby:

- 1. wybierając opcję "Chcę się zarejestrować, aby wnioskować o dofinansowanie" na ekranie głównym
- 2. klikając na ikonkę w prawym górnym rogu głównej strony aplikacji i wybierając element Utwórz konto:

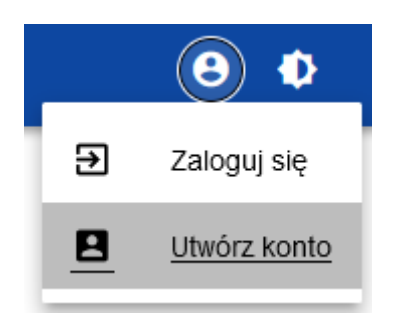

3. wybierając element Zaloguj się. Wtedy, po wyświetleniu się ekranu logowania, należy kliknąć na dolną linię Zarejestruj się.
 Uwaga: nie rekomendujemy tej ostatniej opcji.

Po wybraniu jednej z opcji rejestracji prosimy upewnić się, że w pasku adresu znajduje się adres <u>https://wod.cst2021.gov.pl/</u>. Może się zdarzyć (zwłaszcza w przypadku korzystania z opcji nr 3), że zostaną Państwo przekierowani na stronę <u>https://sso.cst2021.gov.pl/</u>. Utworzenie konta w tym systemie nie da możliwości tworzenia wniosku o dofinansowanie w WOD2021. **Konto trzeba utworzyć w aplikacji dostępnej pod adresem** <u>https://wod.cst2021.gov.pl/</u>.

Jeśli zdarzy się, że utworzą Państwo konto w systemie dostępnym pod adresem <u>https://sso.cst2021.gov.pl/</u>, wówczas należy utworzyć osobne konto w aplikacji dostępnej pod adresem <u>https://wod.cst2021.gov.pl/</u> używając tego samego adresu mailowego i hasła, co dla konta pod <u>https://sso.cst2021.gov.pl/</u>.

Po wybraniu jednej z ww. opcji rejestracji wyświetli się następujący ekran:

| Rejestracja konta użytkownika |               |
|-------------------------------|---------------|
| Login                         |               |
| Imię                          |               |
| Nazwisko                      |               |
| Adres email                   |               |
| Domyślny język aplikacji      |               |
| POISKI                        | •             |
|                               | ZAPISZ ANULUJ |

Podczas rejestracji należy podać swoje imię, nazwisko, adres poczty email, dla którego zostanie utworzone konto. Wnioskodawca musi także zaproponować swój login, z którego później będzie korzystał przy logowaniu a także wybrać domyślny język aplikacji. Po zalogowaniu będzie możliwość zmiany wersji językowej w trakcie trwającej sesji.

System potwierdzi utworzenie konta za pomocą specjalnego komunikatu.

Na wskazany podczas rejestracji adres email zostaną wysłane automatyczne wiadomości informujące o utworzeniu konta oraz zawierające link do utworzenia hasła.

Hasło musi zawierać:

- 1. Duże litery
- 2. Małe litery
- 3. Znaki specjalne
- 4. Liczby
- 5. Minimum 10 znaków i maksymalnie 32 znaki,

Ponadto hasło:

- 6. Nie może składać się z kolejnych znaków loginu
- 7. Musi różnić się od wszystkich poprzednich haseł

Po potwierdzeniu rejestracji konta system zaprasza użytkownika do wyboru organizacji:

| Wybór organizacji       |                     |  |  |
|-------------------------|---------------------|--|--|
| Wybierz typ organizacji | TYP ORGANIZACJI     |  |  |
|                         | Podmiot krajowy     |  |  |
|                         | Podmiot zagraniczny |  |  |
|                         | Osoba fizyczna      |  |  |

**Typ organizacji** *Podmiot krajowy* należy wybrać jeśli jesteś Wnioskodawcą z Polski. Po wybraniu tej opcji system poprosi Cię o podanie numeru NIP swojej organizacji:

| Wybór organizacji                        |                 |  |  |
|------------------------------------------|-----------------|--|--|
| Wybrany typ organizacji: Podmiot krajowy | TYP ORGANIZACJI |  |  |
|                                          | 0 / 25          |  |  |
|                                          | ANULUJ DALEJ    |  |  |

Jeśli wprowadzony NIP już istnieje w Systemie, to na ekranie wyświetla się komunikat:

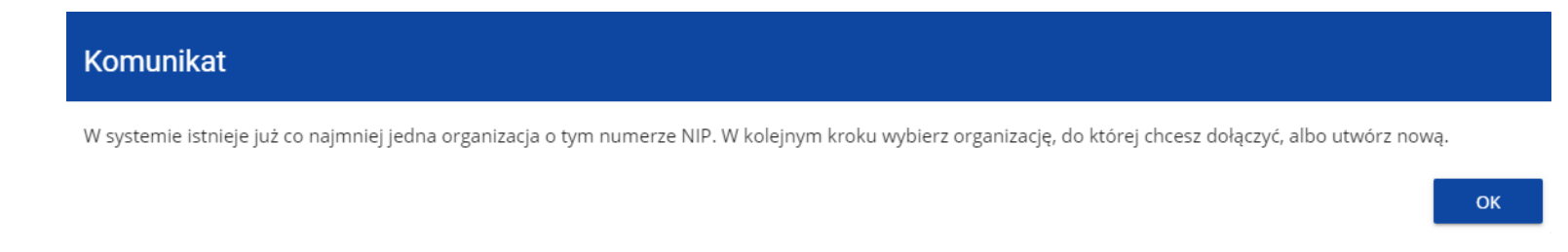

Po kliknięciu **OK**, wyświetla się ekran:

| Wybór organizacji                        |                                       |
|------------------------------------------|---------------------------------------|
| Wybrany typ organizacji: Podmiot krajowy | TYP ORGANIZACJI<br>UTWÓRZ ORGANIZACJĘ |
| NIP<br>3933319991                        |                                       |
|                                          | 10/25                                 |
|                                          | DALEJ                                 |
| Wybierz organizację                      |                                       |
|                                          | ZAPISZ ANULUJ                         |

W tym kroku masz możliwość wyboru jednej z istniejących organizacji bądź utworzenia nowej z danym numerem NIP.

Gdy zdecydujesz o dołączeniu do już istniejącej organizacji, to wybierz jedną z nich z listy **Wybierz organizację**. Po wybraniu organizacji i kliknięciu na przycisk **Zapisz**, na ekranie wyświetla się komunikat:

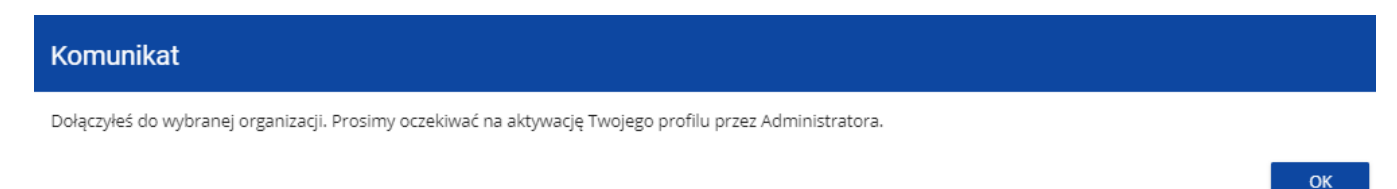

Aplikacja tworzy dla Twojego konta w wybranej organizacji nowy profil o statusie **Nieaktywny**. Utworzony profil musi zostać aktywowany przez Administratora Twojej organizacji. Po zamknięciu powyższego komunikatu, zostaniesz przeniesiony do strony głównej aplikacji. Jeśli nie masz żadnego aktywnego profilu, zobaczysz ekran:

| 52021                  | ≡ Wnioski o dofinansowanie                                                                                            | Czas do końca sesji: 27:29 🍈 | ا ھ | à 6 | 9 <b>Q</b> |  |
|------------------------|----------------------------------------------------------------------------------------------------|------------------------------|-----|-----|------------|--|
| Strona główna          | Twój profil jest nieaktywny. Poczekaj na zaakceptowanie profilu przez administratora organizacji lub skontaktuj się z | lim                          |     |     |            |  |
| Nabory                 |                                                                                                    |                              |     |     |            |  |
| 📰 Lista naborów        |                                                                                                    |                              |     |     |            |  |
| Deklaracja dostępności |                                                                                                    |                              |     |     |            |  |

Jeśli jesteś Wnioskodawcą z organizacji, która ma wiele jednostek/działów realizujących projekty unijne, zalecamy utworzenie nowej organizacji o danym numerze NIP. Na ekranie *Wybór organizacji* kliknij na polecenie **Utwórz organizację**. System prezentuje formularz, na którym należy uzupełnić dane organizacji. Po uzupełnieniu danych i zapisaniu zmian zostaje dodany nowy podmiot krajowy wraz z profilem danego użytkownika.

#### Uwaga!

Podczas zapisu danych system sprawdza czy nie istnieje już organizacja o takim samym numerze NIP i takiej samej nazwie – jeśli okaże się, że istnieje to zapis jest blokowany, a system wyświetla komunikat: Organizacja o tym numerze NIP i nazwie już istnieje w systemie. Oznacza to, że dla danego numeru NIP nie mogą istnieć organizacje o identycznej nazwie. Jeśli jesteś pierwszą osobą ze swojej organizacji, tzn. nie została ona jeszcze zarejestrowana, system otwiera stronę z formularzem, który należy uzupełnić:

| Wybór organizacji                                                                                               |                 |
|----------------------------------------------------------------------------------------------------|-----------------|
| Wybrany typ organizacji: Podmiot krajowy                                                                        | TYP ORGANIZACJI |
| NIP                                                                                                    |                 |
| 9519160068                                                                                                    | 10/2            |
|                                                                                                    |                 |
|                                                                                                    | DALEJ           |
| Nazwa organizacji                                                                                               |                 |
|                                                                                                    |                 |
| Typ wnioskodawcy                                                                                                |                 |
| Krai                                                                                                    |                 |
| Polska                                                                                                    |                 |
|                                                                                                    |                 |
| Ministra and Anna and Anna and Anna and Anna and Anna and Anna and Anna and Anna and Anna and Anna and Anna and |                 |
| Miejscowosc                                                                                                    |                 |
| Kod pocztowy                                                                                                    |                 |
|                                                                                                    | 07              |
|                                                                                                    |                 |
| Ulica (opcjonalne)                                                                                              |                 |
| Numer budvnku                                                                                                   |                 |
|                                                                                                    | 0/10            |
| Numer Jokalu (oncionalne)                                                                                       |                 |
|                                                                                                    | 0/10            |
| Forma własności                                                                                                 |                 |
|                                                                                                    |                 |
|                                                                                                    |                 |
| Wielkość przedsiębiorstwa                                                                                       |                 |
|                                                                                                    |                 |
| Email                                                                                                    |                 |
|                                                                                                    | 0/75            |
| Numer telefonu                                                                                                  |                 |
|                                                                                                    | 0/4             |
| Strona WWW                                                                                                    |                 |
|                                                                                                    | 0/75            |
|                                                                                                    | ZAPISZ ANULUJ   |

Uwaga!

Rejestrując organizację nie podawaj swojego adresu e-mail oraz numeru telefon. Dane powinny dotyczyć Twojej organizacji, powinien być to zatem oficjalny adres email oraz telefon Twojej organizacji.

Po uzupełnieniu danych i kliknięciu na przycisk **Zapisz** w prawym dolnym rogu ekranu zostaje dodany nowy podmiot krajowy. Twoje konto zostanie przypisane do tej organizacji.

Jeśli jesteś Wnioskodawcą spoza Polski wybierzesz opcję Podmiot zagraniczny. W tym celu wyświetla następujący ekran:

Jeśli wprowadzony NIP już istnieje w Systemie, to na ekranie wyświetla się komunikat:

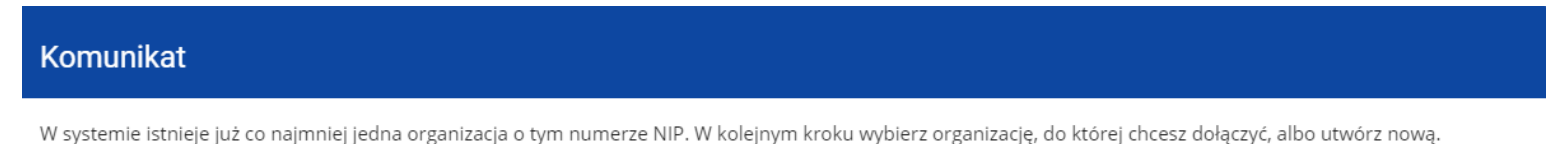

Po kliknięciu **OK**, wyświetla się ekran:

| Wybór organizacji                            |                                       |
|----------------------------------------------|---------------------------------------|
| Wybrany typ organizacji: Podmiot zagraniczny | TYP ORGANIZACJI<br>UTWÓRZ ORGANIZACJĘ |
| Numer zagraniczny                            |                                       |
| 1234                                         |                                       |
|                                              | 4 / 25                                |
|                                              | DALEJ                                 |
|                                              |                                       |
| Wybierz organizację                          |                                       |
|                                              | ZAPISZ ANULUJ                         |

W tym kroku masz możliwość wyboru jednej z istniejących organizacji bądź utworzenia nowej z danym numerem zagranicznym. Gdy zdecydujesz o dołączeniu do już istniejącej organizacji, to wybierz jedną z nich z listy **Wybierz organizację**. Po wybraniu organizacji i kliknięciu na przycisk **Zapisz**, na ekranie wyświetla się komunikat:

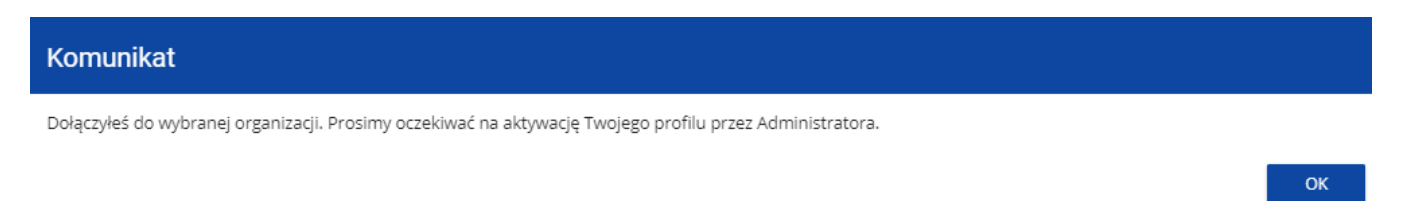

Aplikacja tworzy dla Twojego konta w wybranej organizacji nowy profil o statusie *Nieaktywny*. Utworzony profil musi zostać aktywowany przez Administratora Twojej organizacji. Po zamknięciu powyższego komunikatu, zostaniesz przeniesiony do strony głównej aplikacji. Jeśli nie masz żadnego aktywnego profilu, zobaczysz ekran:

| <b>S</b> 2021          | ≡ Wnioski o dofinansowanie |                                                                                                    | Czas do końca sesji | : 27:29 🕛 | ⊕ | ¢ | θ | • |
|------------------------|----------------------------|----------------------------------------------------------------------------------------------------|---------------------|-----------|---|---|---|---|
| Strona główna          |                            | Twój profil jest nieaktywny. Poczekaj na zaakceptowanie profilu przez administratora organizacji lub skontaktuj się z nim |                     |           |   |   |   |   |
| Nabory                 |                            |                                                                                                    |                     |           |   |   |   |   |
| i≡ Lista naborów       |                            |                                                                                                    |                     |           |   |   |   |   |
| Deklaracja dostępności |                            |                                                                                                    |                     |           |   |   |   |   |
| Deklaracja dostępności |                            |                                                                                                    |                     |           |   |   |   |   |

Jeśli jesteś Wnioskodawcą z organizacji, która ma wiele jednostek/działów realizujących projekty unijne, zalecamy utworzenie nowej organizacji o danym numerze zagranicznym. Na ekranie *Wybór organizacji* kliknij na polecenie **Utwórz organizację**. System prezentuje formularz, na którym należy uzupełnić dane organizacji. Po uzupełnieniu danych i zapisaniu zmian zostaje dodany nowy podmiot krajowy wraz z profilem danego użytkownika.

#### Uwaga!

Podczas zapisu danych system sprawdza czy nie istnieje już organizacja o takim samym numerze i takiej samej nazwie – jeśli okaże się, że istnieje to zapis jest blokowany, a system wyświetla komunikat: Organizacja o tym numerze zagranicznym i nazwie już istnieje w systemie. Oznacza to, że dla danego numeru zagranicznego nie mogą istnieć organizacje o identycznej nazwie.

Jeśli jesteś pierwszą osobą ze swojej organizacji, tzn. nie została ona jeszcze zarejestrowana, system otwiera stronę z formularzem, który należy uzupełnić:

| Wybór organizacji                                                         |                        |
|---------------------------------------------------------------------------|------------------------|
| Wybrany typ organizacji: Podmiot zagraniczny<br>Numer zagraniczny<br>1234 | TYP ORGANIZACJI        |
|                                                                           | 4/25<br>ANULUJ DALEJ   |
| Nazwa organizacji                                                         |                        |
| Kraj                                                                      |                        |
| Miejscowość                                                               |                        |
| Kod pocztowy                                                              | 0 / 50                 |
| Ulica (opcionalne)                                                        | 0/25                   |
| Numer budynku                                                             | 0 / 100                |
| Numer lokalu (oocionalne)                                                 | 0 / 10                 |
| Enrma wlasnośni                                                           | 0 / 10                 |
|                                                                           |                        |
| Wielkość przedsiębiorstwa                                                 |                        |
| Email                                                                     |                        |
| Numer telefonu                                                            | 0/750                  |
| Strona WWW                                                                | 0745                   |
|                                                                           | 0/750<br>ZAPISZ ANULUJ |
|                                                                           |                        |

Jeśli organizacja nie została jeszcze zarejestrowana, należy uzupełnić formularz. Po wypełnieniu pól i kliknięciu na przycisk **Zapisz** w prawym dolnym rogu ekranu zostaje dodany nowy podmiot zagraniczny. Twoje konto zostanie przypisane do tej organizacji.

Opcja *Osoba fizyczna* nie ma zastosowania w programach Interreg, osoby fizyczne nie mogą wnioskować o dofinansowanie w tych programach!

### 1.2. TWORZENIE ORGANIZACJI

Może się zdarzyć, że dany użytkownik będzie reprezentował więcej niż jedną organizację (więcej niż jednego Wnioskodawcę). W tym celu dostępna jest opcja tworzenia nowej organizacji. Aby zarejestrować nową organizację w menu aplikacji po lewej stronie ekranu wybierz opcję *Utwórz organizację*. Wtedy wyświetli się identyczny ekran wyboru organizacji jak w przypadku rejestracji użytkownika.

Dalszy proces przebiega w taki sam sposób jak przy tworzeniu organizacji w procesie rejestracji użytkownika (por. 1.1).

Po utworzeniu nowej organizacji tworzy się nowy profil użytkownika. Jeśli wybierzesz ten nowy profil i utworzysz nowy wniosek o dofinansowanie, to wniosek ten będzie automatycznie uzupełniony danymi organizacji jak w wybranym profilu.

#### Uwaga!

Pamiętaj, że jeśli jako pierwszy tworzysz organizację w systemie, zostajesz jej Administratorem.

### 1.3. EDYCJA ORGANIZACJI

Jeśli dane organizacji, do której jesteś przypisany uległy zmianie, potrzebna jest aktualizacja.

W tym celu w menu aplikacji po lewej stronie ekranu wybierz opcję *Lista organizacji*. Wtedy wyświetla się ekran z wszystkimi organizacjami użytkownika:

| <b>sta organizacji</b><br><sup>zba wyników: 2</sup> |             |   |                             |                                       |
|-----------------------------------------------------|-------------|---|-----------------------------|---------------------------------------|
| JaSam                                               |             | ÷ | MojaOrganizacja             | :                                     |
| Nazwa                                               | Kraj        |   | Nazwa                       | Kraj                                  |
| JaSam                                               | PL          |   | MojaOrganizacja             | PL                                    |
| Email                                               | Miejscowość |   | Email                       | Miejscowość                           |
| Brak                                                | Warszawa    |   | mojaorg@wp.pl               | Warszawa (MAZOWIECKIE,<br>Warszawa, ) |
| Numer telefonu                                      | Strona WWW  |   |                             |                                       |
| Brak                                                | Brak        |   | Numer telefonu<br>789765123 | Strona WWW<br>www.mojaorg.pl          |
|                                                     |             |   |                             |                                       |

Następnie w menu wybranej organizacji w prawym górnym rogu jej karty wybierz element *Edytuj organizację*:

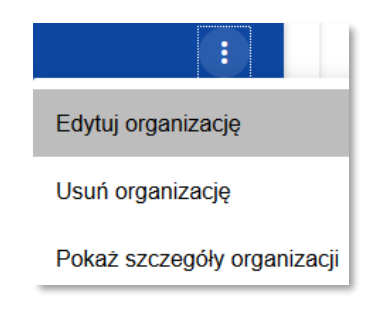

Wtedy pojawia się ekran edycji organizacji:

| Edycja organizacji - JaSam                                             |                    |
|------------------------------------------------------------------------|--------------------|
| Wybrany typ organizacji: Osoba fizyczna                                | TYP ORGANIZACJI    |
| 1/ jo ben'ny fitatoria<br>Pesel                                        |                    |
| PBEL<br>84071394082                                                    |                    |
| Nezw a organizacji<br>JaSam                                            |                    |
| Typ w moskodaw cy<br>oedby fizyczne prowadzące dziakalność gospodarczą |                    |
| Kraj<br>Polska                                                         |                    |
| Mejscow ość<br>Warszawa                                                |                    |
| Nod pozztow y<br>02-028                                                |                    |
| Uita (opqinaire)<br>park Kombatantów                                   | 6/6                |
| Numer budy neu<br>12                                                   |                    |
| Numer bialu (opopnane)<br>2                                            | 2/10               |
|                                                                        | 1 / 10             |
|                                                                        | ZAPISZ ORGANIZACJĘ |

Po dokonaniu aktualizacji w poszczególnych polach i kliknięciu na przycisk **Zapisz**, wyświetla się komunikat potwierdzający wykonanie operacji.

### 1.4. USUNIĘCIE ORGANIZACJI

Jeśli chcesz usunąć jeden ze swoich profili związanych z określoną organizacją, powinieneś usunąć tę organizację. Jest to jednak możliwe tylko wtedy, gdy nie istnieje żaden wniosek o dofinansowanie utworzony przez Ciebie w usuwanej organizacji.

W tym celu w menu aplikacji po lewej stronie ekranu wybierz opcję Lista organizacji, a następnie na liście wyświetlonych organizacji

wybierz opcję Usuń organizację:

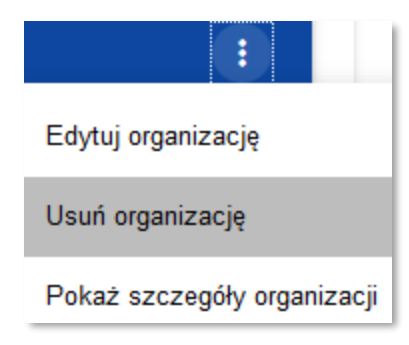

#### Wtedy wyświetla się ostrzeżenie:

| Ostrzeżenie                                                       |         |
|-------------------------------------------------------------------|---------|
| Operacja spowoduje usunięcie organizacji. Czy chcesz kontynuować? |         |
|                                                                   | TAK NIE |

Potwierdzenie powoduje usunięcie organizacji oraz profilu związanego z tą organizacją.

### Uwaga!

- Jeśli usuwasz organizację, której profilu aktualnie używasz, to system zamieni Ci profil bieżący na inny powiązany z inną organizacją, do której należysz.
- Jeśli usuwasz jedyną organizację jaką posiadasz, to system przeniesie Cię na ekran tworzenia organizacji jak przy rejestracji konta użytkownika (por. 1.1).

### 1.5. LOGOWANIE

Jeśli dokonałeś już rejestracji i masz już konto, możesz logować się w systemie.

Po kliknięciu na ekranie powitalnym na napis **Mam już konto i chcę się zalogować** lub na funkcję **Zaloguj się** w menu użytkownika w prawym górnym rogu ekranu.

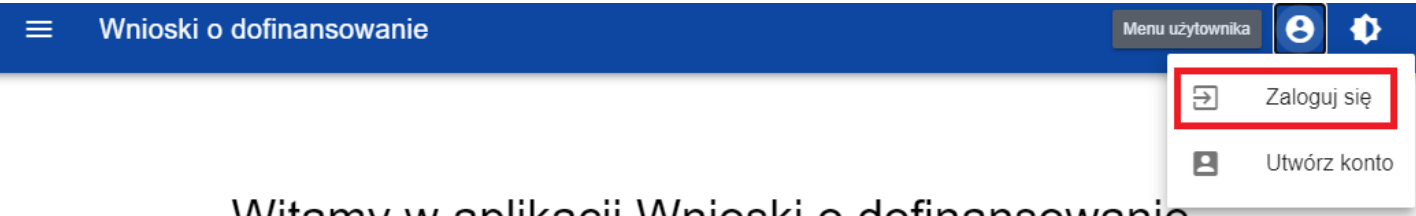

Witamy w aplikacji Wnioski o dofinansowanie

### Do czego służy ta aplikacja?

Aplikacja Wnioski o dofinansowanie jest elementem Centralnego Sytemu Teleinformatycznego 2021. Służy do aplikowania o dofinansowanie ze środków unijnych.

Nie potrzebujesz konta w aplikacji aby przeglądać aktualne nabory wniosków o dofinansowanie. Do złożenia wniosku o dofinansowanie jest ono niezbędne.

### Co chcesz zrobić?

Chcę przeglądać listę naborów Chcę się zarejestrować, aby wnioskować o dofinansowanie Mam już konto i chcę się zalogować

aplikacja wyświetli okno logowania:

| Logowanie                               |         |
|-----------------------------------------|---------|
| Login                                   |         |
| Hasło                                   |         |
| ✔ Nie posiadasz konta? Zarejestruj się! | ZALOGUJ |

Podaj swój Login oraz Hasło a następnie wybierz funkcję **Zaloguj**.

Jeśli jesteś pierwszym użytkownikiem, który zarejestrował informację o organizacji, jesteś Administratorem, możesz przeglądać nabory, tworzyć wnioski o dofinansowanie i w szczególności możesz tworzyć role i profile dla innych użytkowników w swojej organizacji (rozdział IV).

Jeśli jesteś kolejnym użytkownikiem organizacji, Administrator musi utworzyć dla Ciebie profil w systemie. Do tego czasu po zalogowaniu będziesz widział:

- ekran z wyborem typu organizacji (jeśli profil nie został jeszcze utworzony),
- komunikat zawierający informację, że profil nie został jeszcze aktywowany.

Po aktywacji profilu przez Administratora będziesz mógł rozpocząć pracę w systemie zgodnie z zakresem przydzielonych uprawnień.

### 1.6. ZMIANA WERSJI JĘZYKOWEJ

Po zalogowaniu do systemu masz możliwość zmiany wersji językowej. Domyślna wersja językowa aplikacji została przez Ciebie ustalona podczas rejestrowania konta.

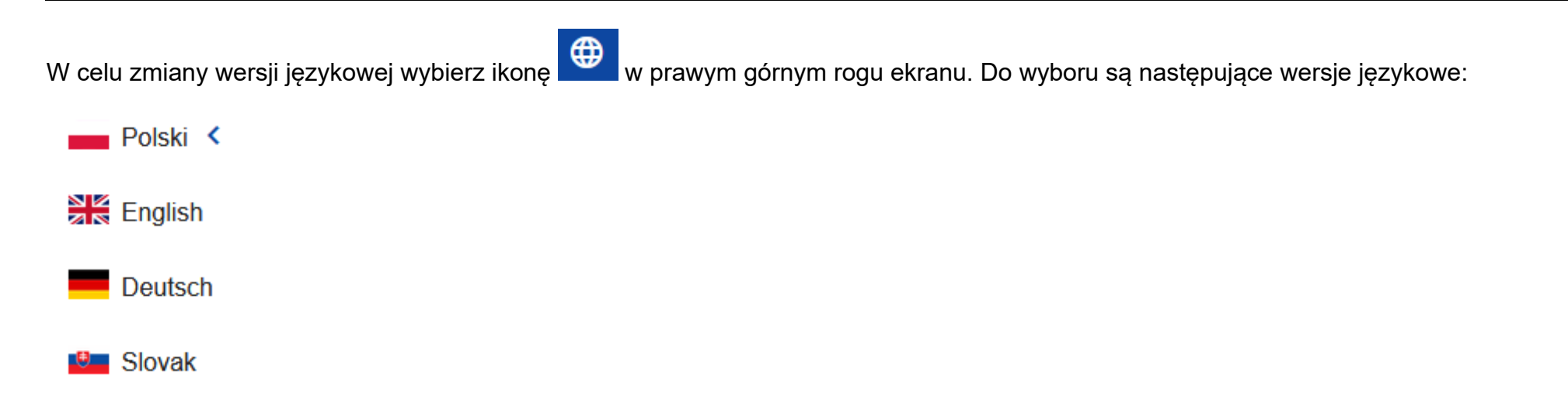

### II. ERGONOMIA I DOSTĘPNOŚĆ

Aplikacja WOD2021 spełnia wymogi ustawy o dostępności cyfrowej stron internetowych i aplikacji mobilnych podmiotów publicznych. W szczególności oznacza to, że System jest responsywny, tzn. wygląd i układ stron dostosowuje się automatycznie do rozmiaru okna urządzenia. Strony są uniwersalne i wyświetlają się prawidłowo zarówno na dużych jak i małych ekranach. Rozwiązanie działa poprawnie zarówno na urządzeniach stacjonarnych, jak i mobilnych.

### 2.1. ZMIANA KONTRASTU

W celu zmiany kontrastu ekranu wybierz funkcję Wysoki kontrast w prawym górnym rogu ekranu. Do wyboru są następujące opcje:

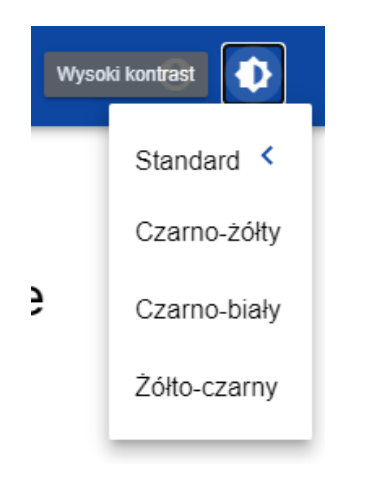

Wybór jednej z opcji powoduje odpowiednią zmianę kontrastu ekranu. Dla przykładu wybór żółto-czarnej opcji zmieni wygląd ekranu w następujący sposób:

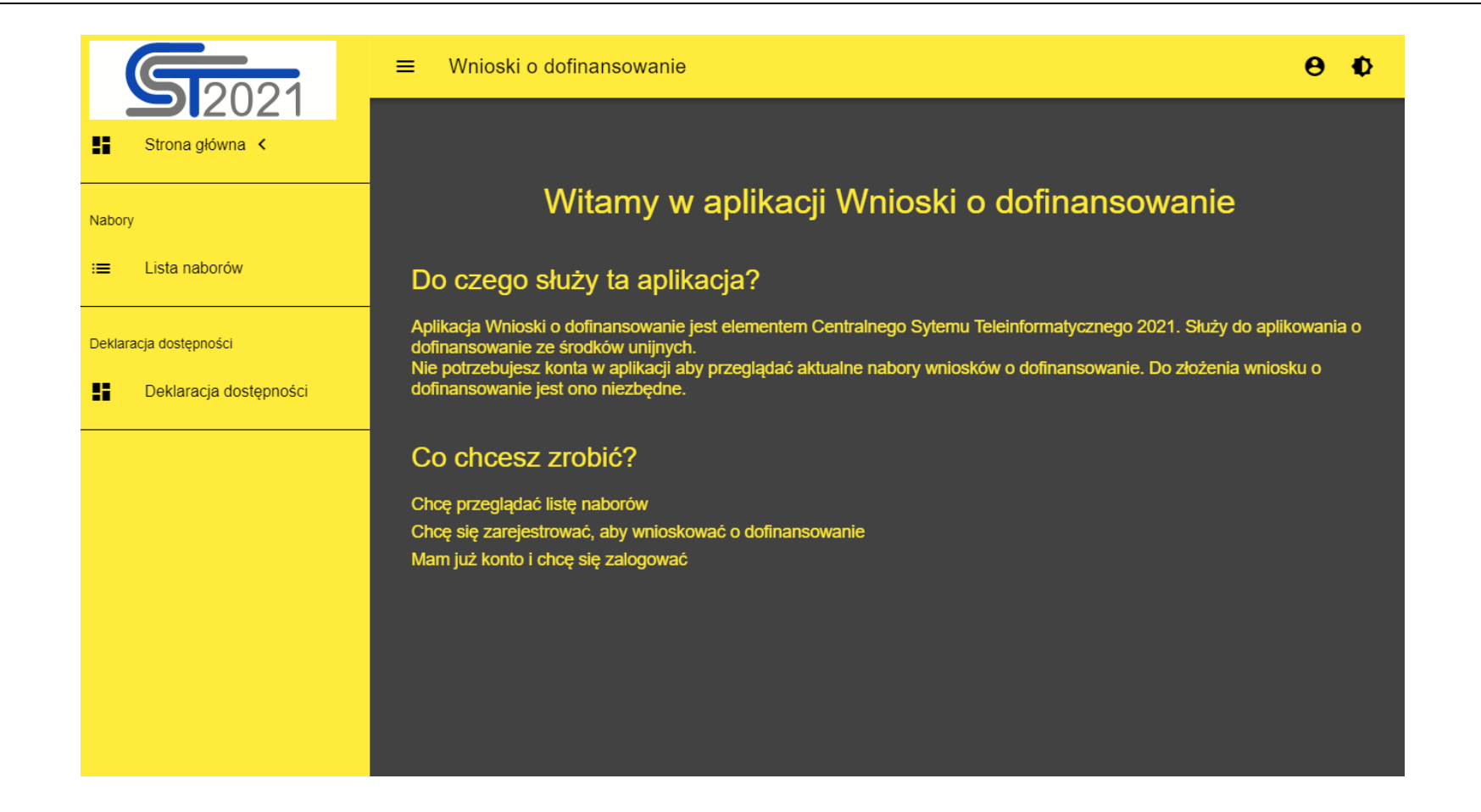

### 2.2. PRZEDŁUŻANIE SESJI

Po zalogowaniu się do Systemu rozpoczyna się sesja, która pozwala na korzystanie z Systemu przez pół godziny. Czas pozostały

do końca sesji wyświetla się w prawym górnym rogu aplikacji:

Czas do końca sesji: 22:54

Na minutę przed wygaśnięciem sesji System pokazuje następujący komunikat:

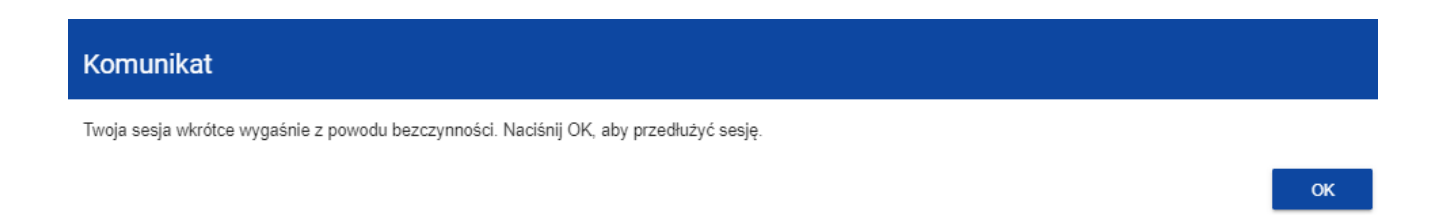

Kliknięcie na przycisk **OK** przedłuża sesję o kolejne 30 minut. Niepodjęcie żadnego działania prowadzi do wygaśnięcia sesji i wylogowania użytkownika.

Aby przedłużyć sesję w trakcie jej trwania, zanim jeszcze pojawi się komunikat o bliskim wygaśnięciu sesji, kliknij na ikonkę zegara w prawym górnym rogu aplikacji albo na dowolny element menu w lewym panelu aplikacji.

### III. PANEL FILTROWANIA I SORTOWANIA

Panel filtrowania i sortowania jest funkcją pozwalającą na wybór i zmianę kolejności wyświetlanych elementów. Panel jest dostępny dla każdej listy elementów w Systemie widocznych w menu z lewej strony ekranu, tzn. m.in. dla naborów czy wniosków o dofinansowanie utworzonych przez użytkownika..

Domyślnie **Panel sortowania i filtrowania** jest zwinięty. Aby odsłonić jego elementy, kliknij strzałkę **v** rozwijającą panel po prawej stronie belki.

Po rozwinięciu, Panel sortowania i filtrowania wygląda następująco:

| Panel filtrowania i sortowania |          | ^ |
|--------------------------------|----------|---|
| Wybrane filtry:                |          |   |
| Wybierz pole                   |          |   |
| Wybrane sortowanie:            |          |   |
| Sortuj według                  | Malejąco |   |

Panel jest podzielony na dwie sekcje: *Filtrowanie* i *Sortowanie*.

Żeby wprowadzić pierwszy warunek filtrowania, kliknij w pole **Wybierz pole**. System rozwinie listę pól, po których możliwe jest filtrowanie. Zakres listy różni się w zależności od tego, którego elementu z menu po lewej stronie ekranu dotyczy filtrowanie.

| Panel filtrowania i sortowania |          | ^ |
|--------------------------------|----------|---|
| Wybrane filtry:                |          |   |
| Wybierz pole                   |          |   |
| Numer DWD                      |          |   |
| Numer PWD                      |          |   |
| Numer                          |          |   |
| Status                         | Malejąco |   |
| Instytucja prowadząca          | -        |   |
| Opis                           |          |   |

Po wybraniu pola, System wyświetla pozostałe pola wymagane do utworzenia warunku: Warunek i Wartość.

| Wybierz pole<br>Numer | Warunek<br>Zawiera | Wartość | USUŃ |
|-----------------------|--------------------|---------|------|
|                       | Zawiera            |         |      |
| Wybrane sortowanie:   | Równe              |         |      |

Pole *Warunek* może przyjmować wartości: *Równe, Zawiera*.

Pole *Wartość* określa do jakiej wartości będzie porównywane wybrane pole.

Żeby usunąć wprowadzony warunek, wybierz funkcję Usuń.

Po uzupełnieniu wszystkich pól, pod warunkami filtrowania wyświetlą się trzy przyciski:

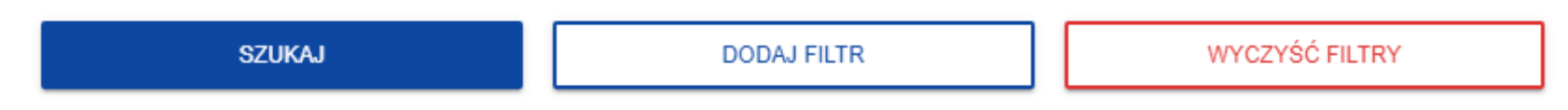

Funkcja **Szukaj** uruchomi filtrowanie.

Funkcja **Dodaj filtr** umożliwi wprowadzenie kolejnego warunku.

Funkcja Wyczyść filtry powoduje usunięcie wszystkich wprowadzonych warunków.

Żeby posortować elementy na liście kliknij w pole **Sortuj według** i z rozwiniętej listy wybierz pole, po którym chcesz uporządkować elementy. Po wybraniu wartości z listy, System od razu posortuje listę.

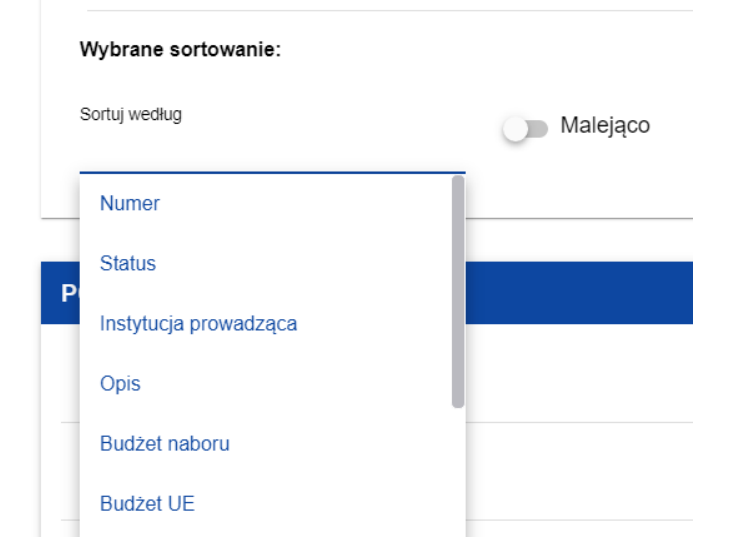

Możesz przy pomocy przełącznika określić, czy chcesz, żeby elementy zostały wyświetlone w kolejności malejącej lub rosnącej.

Może być jednocześnie aktywny tylko jeden warunek sortowania. Gdy sortowanie jest aktywne, nazwa pola zostanie wyświetlona jako *Wybrane sortowanie*. System wyświetli również przycisk **Wyczyść sortowanie**.

| Wybrane sortowanie: Numer |         |                    |  |
|---------------------------|---------|--------------------|--|
| Sortuj według             | Rosnąco | WYCZYŚĆ SORTOWANIE |  |
| Numer                     | -       |                    |  |

Żeby przywrócić domyślny sposób sortowania, wybierz **Wyczyść sortowanie**.

### IV. ZARZĄDZANIE UŻYTKOWNIKAMI I ICH UPRAWNIENIAMI

#### Uwaga!

### ▶ Ten element menu jest widoczny i dostępny wyłącznie dla użytkownika o profilu Administrator.

W ramach WOD2021 Wnioskodawca samodzielnie zarządza uprawnieniami użytkowników w swojej organizacji. Kluczową rolę w definiowaniu uprawnień użytkowników pełnią *role* i *profile*:

- **Rola** jest zbiorem uprawnień do wykonywania określonych operacji w Systemie. W Systemie dostępne są role domyślne, dostępne dla każdego Wnioskodawcy, jak i role tworzone samodzielnie przez Wnioskodawców.

- Profil jest zbiorem ról, jakie posiada użytkownik jako członek danej organizacji (pracownik danego Wnioskodawcy).

Każdy użytkownik jest identyfikowany w Systemie poprzez jego adres e-mail. Każdy użytkownik może posiadać uprawnienia w ramach kilku organizacji (np. reprezentować wielu Wnioskodawców), czyli może mieć dostęp do profili w ramach każdej z reprezentowanych organizacji (Wnioskodawców).

Operacje na użytkownikach i uprawnieniach może przeprowadzać wyłącznie użytkownik, który posiada profil uprawniający go do nadawania uprawnień ramach swojej organizacji – Administrator.

Role tworzone przez Administratora są automatycznie przypisane do organizacji, której jest członkiem.

### 4.1. ZARZĄDZANIE ROLAMI

Administrator – użytkownik Wnioskodawcy posiadający uprawnienia do nadawania uprawnień w ramach swojej organizacji - może przeglądać, tworzyć, a także edytować i usuwać role utworzone na potrzeby tej organizacji (inne niż domyślne).

### 4.1.1. Przeglądanie ról

Aby przeglądać istniejące w Systemie role przypisane do organizacji, wybierz Lista ról w głównym menu aplikacji.

Lista obejmuje zarówno role domyślne, których nie można usunąć, jak i role utworzone przez Administratora dla danego podmiotu. Każda rola jest prezentowana w osobnej karcie. Na każdej karcie zawarte są podstawowe informacje o roli tj.: *Nazwa* (na górnej belce karty), *Opis, Zestawy uprawnień*, *Prawo dostępu do elementów* oraz informacja, **czy rola jest domyślna**. Opis widocznych atrybutów znajduje się w rozdziale IV.4.1.1.1.

Pozostałe elementy widoku to:

- Liczba wyników widoczna na głównej belce widoku informuje o liczbie wyszukanych elementów.
- Liczba wyników na stronie określa, ile elementów będzie wyświetlanych na stronie i może być ograniczona przez wartości 20, 40, 60, 80 lub 100.
- Pole Szukaj po nazwie roli służy do szybkiego wyszukiwania roli, której nazwa (widoczna na górnej belce karty naboru) zawiera wprowadzony napis. Aby wyszukać po nazwie, wprowadź w pole żądaną wartość a następnie zatwierdź Enterem.

Przycisk Utwórz rolę umożliwia tworzenie nowej roli dla organizacji. Opis procesu tworzenia roli znajduje się w części IV 1.2.

| Przeglądanie listy ról<br>iczba wyników: 45                                                                                                    |                                                                                                    |
|----------------------------------------------------------------------------------------------------|----------------------------------------------------------------------------------------------------|
| Szukaj po nazwie roli                                                                                                    | UTWÓRZ ROLI<br>Liczba wyników na stronie<br>20                                                                                                    |
| Panel filtrowania i sortowania                                                                                                    | Y                                                                                                    |
| asd E                                                                                                    | Przeglądanie komponentów :                                                                                                    |
| Czy rola domyślna?<br>Nie                                                                                                    | Czy rola domyślna?<br>Nie                                                                                                    |
| Opis<br>asd                                                                                                    | Opis<br>Przeglądanie komponentów                                                                                                    |
| Polityki<br>1. P-WOD01 - Wszyscy w ramach podmiotu, których nie obejmuje polityka P-WOD02, widzą wnioski o dofinansowanie danego podmiotu.<br>2. P-WOD02 - Winiski o dofinansowanie są widoczne tyliko w przypadku gdy dany profil stłowczył wnioski któw twi<br>3. Pr-WOD01 - Wszyscy w ramach instytucji, których nie obejmuje polityka P-WOD02, widzą dane związane z poziomem wdrażania powiązanym z instytucją.<br>4. Pr-WD02 - Dane związane z poziomem wdrażania są widoczne tylko dla tych poziomów wdrźania, które są przypisane aktualnemu profilowi | Polityki<br>Brak<br>Zestawy uprawnień<br>1. Podstawowe uprawnienia użytkownika - Zbiór uprawnień do potrzebnych logowania oraz nawigowania po aplikacji                                                                                                    |
| Zestawy uprawnień<br>1. Podstawowe uprawnienia użytkownika - Zbiór uprawnień do potrzebnych logowania oraz nawigowania po aplikacji<br>2. Przeglądanie wniosków o dofinansowanie - Uprawnienie do przeglądanie wniosków o dofinansowanie<br>Przwo dostenu do alementów                                                                                                    | <ol> <li>Przeglądanie komponentów – Pozwala przeglądać listę komponentów wraz z ich szczególami</li> <li>Tworzenie komponentu - Użytkownik z tym uprawnieniem może tworzyć nowy komponent dla poziomu wdrażania, za który odpowiada jego insytucja</li> <li>Modyfikacja komponentu - Dzewala na zmianę pazmetrów komponentu, który szcze nie został zaskceptowany</li> <li>Zatwierdzanie komponentu - Uprawnienie pozwalające na zatwierdzenie komponentu, który dzie będzie mógł być wykorzystany na wzorze wniosku o dofinansowanie</li> <li>Wyodzinie komponentu - Uprawnienie pozwalające na zatwierdzenie komponentu.</li> <li>Wyodzinie komponentu - Uprawnienie pozwalające na zatwierdzenie komponentu</li> <li>Tywosłanie komponentu - Uprawnienie pozwalające na zatwierdzenie komponentu</li> <li>Tywosłanie komponentu - Uprawnienie pozwalające na zatwierdzenie komponentu</li> <li>Tywosłanie komponentu - Uprawnienie pozwalające na zatwierdzenie komponentu</li> <li>Tywosłanie komponentu - Uprawnienie pozwalające na zatwierdzenie komponentu</li> <li>Usuwanie komponentu - Uprawnienie pozwalające na zatwierdzenie komponentu</li> <li>Usuwanie komponentu - Uprawnienie pozwalające na zatwierdzenie komponentu</li> <li>Usuwanie komponentu - Użytkownik z tym uprawnieniem może usunąć komponent, którym aktualnie zarządza jego insytucja</li> </ol> |
| Brak                                                                                                    | Prawo dostępu do elementów<br>Brak                                                                                                    |

:

### 4.1.1.1 Podgląd szczegółów roli

W celu wyświetlenia szczegółów wybranej roli kliknij na ikonę

### Szczegóły roli:

w jego prawym górnym rogu belki i wybierz element.
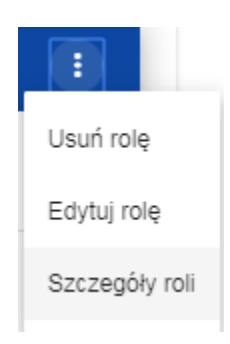

# System wyświetli ekran szczegółów roli:

| Szczegóły roli            | ÷    |
|---------------------------|------|
|                           | WRÓĆ |
| Nazwa roli<br>nowa rola   |      |
| Opis roli<br>opis roli    |      |
|                           |      |
| Uprawnienia               |      |
| 1. Uprawnienia podstawowe | ~    |
| 2. Wniosek                | ~    |
| 3. Wzory wniosku          | ~    |
| 4. Nabory                 | ~    |
| 5. Komponenty             | ~    |
| 6. Administracja          | ~    |
| 7. Profile                | ~    |

Kliknięcie w belkę wybranego uprawnienia rozwija odpowiednie uprawnienia szczegółowe (łącznie z prawami do nadawania uprawnień).

| 2. W         | niose                                                                                                    | k                                                                                                    |                                                                                                    |  |
|--------------|----------------------------------------------------------------------------------------------------|----------------------------------------------------------------------------------------------------|----------------------------------------------------------------------------------------------------|--|
| Polity       | yki                                                                                                    |                                                                                                    |                                                                                                    |  |
| ~            | Wszyscy w ramach podmiotu, których nie obejmuje polityka P-WOD02, widzą wnioski o dofinansowanie danego podmiotu.              |                                                                                                    |                                                                                                    |  |
|              | Wnioski o dofinansowanie są widoczne tylko w przypadku gdy dany profil stworzył wniosek lub wniosek został do niego przypisany |                                                                                                    |                                                                                                    |  |
| Uprav        | wnier                                                                                                    | ia                                                                                                    |                                                                                                    |  |
| ·            |                                                                                                    | Nazwa                                                                                                    | Opis                                                                                                    |  |
| ~            |                                                                                                    | Przeglądanie wniosków o dofinansowanie                                                                          | Uprawnienie do przeglądanie wniosków o dofinansowanie                                                             |  |
| $\checkmark$ |                                                                                                    | Przeglądanie wersji wniosku o dofinansowanie                                                                    | Pozwala na podgląd różnych wersji złożonego wniosku o dofinansowanie                                              |  |
| $\checkmark$ |                                                                                                    | Tworzenie wniosku o dofinansowanie                                                                              | Użytkownik z tym uprawnieniem może tworzyć, w ramach podmiotu wnioskującego, nowe wnioski o dofinansowanie        |  |
| $\checkmark$ | 🖉 Uprawnienie pozwalające edytować/poprawiać wniosek o dofinansowanie, do którego użytkownik ma dostęp                         |                                                                                                    |                                                                                                    |  |
| ~            | Usuwanie wniosku o dofinansowanie Uprawnienie pozwalające usunąć wniosek o dofinansowanie, do którego użytkownik ma dostęp     |                                                                                                    |                                                                                                    |  |
| ~            | Przesłanie wniosku o dofinansowanie                                                                                            |                                                                                                    | Pozwala na sprawdzenie i przesłanie wniosku o dofinansowanie do instytucji ogłaszającej nabór                     |  |
| $\checkmark$ | Wycofanie wniosku o dofinansowanie Daje użytkownikowi możliwość wycofania wniosku o dofinansowanie                             |                                                                                                    | Daje użytkownikowi możliwość wycofania wniosku o dofinansowanie                                                   |  |
| ~            |                                                                                                    | Poprawianie wniosku o dofinansowanie Pozwala na korekcję oraz ponowne sprawdzenie wniosku po uprzednim wysłaniu |                                                                                                    |  |
| $\checkmark$ |                                                                                                    | Przejmowanie wniosku do weryfikacji                                                                             | Pozwala przypisanie wniosku do rozpatrzenia przez pracownika instytucji                                           |  |
| $\checkmark$ |                                                                                                    | Kwalifikacja wniosku                                                                                            | Użytkownik z instytucji, do której został przesłany wniosek, może z tym uprawnieniem dokonać kwalifikacji wniosku |  |
| $\checkmark$ |                                                                                                    | Poprawianie wniosku przez instytucję                                                                            | Pozwala na korygowanie wniosku przez pracowników instytucji, do której wniosek trafił                             |  |
| Praw         | o dos                                                                                                    | tepu do elementów                                                                                               |                                                                                                    |  |
| Odczyt       |                                                                                                    | Edycja                                                                                                    | Opis                                                                                                    |  |
|              |                                                                                                    | Pelne uprawnienia                                                                                               |                                                                                                    |  |
| $\checkmark$ | $\checkmark$                                                                                                    | Sekcja I Informacje o projekcie - Informacje o projekcie                                                        |                                                                                                    |  |
| ~            | $\checkmark$                                                                                                    | Sekcja I Informacje o projekcie - Miejsce realizacji                                                            |                                                                                                    |  |
| $\checkmark$ | $\checkmark$                                                                                                    | Sekcja IV Zadania - Zadania                                                                                     |                                                                                                    |  |
|              | ~                                                                                                    | Sekcja II Wnioskodawca i realizatorzy - Wnioskodawca                                                            |                                                                                                    |  |
|              | $\checkmark$                                                                                                    | Sekcja II Wnioskodawca i realizatorzy - Realizatorzy                                                            |                                                                                                    |  |
| $\checkmark$ | $\checkmark$                                                                                                    | Sekcia II Wnioskodawca i realizatorzy - Osoby do kontaktu                                                       |                                                                                                    |  |
|              |                                                                                                    | Sekcja VIII Analiza ryzyka - Analiza ryzyka w projekcie                                                         |                                                                                                    |  |

## 4.1.2 Tworzenie roli

Aby utworzyć nową rolę kliknij na przycisk **Utwórz rolę** w prawym górnym rogu ekranu przeglądania ról bądź też z menu głównego wybierz opcję **Tworzenie roli**. System wyświetli następujący ekran:

| Tworzenie roli   |        |        |
|------------------|--------|--------|
|                  |        |        |
| Nazwa roli       |        |        |
| Opis roli        |        |        |
| Uprawnienia      |        |        |
| 1. Wniosek       |        | ~      |
| 2. Administracja |        | ~      |
| 3. Profile       |        | ~      |
|                  |        |        |
|                  | ZAPISZ | ANULUJ |

Po kliknięciu na belkę poszczególnych uprawnień ogólnych, odsłania się lista uprawnień szczegółowych i praw dostępu do sekcji:

# Uprawnienia

| 1. W                               | 1. Wniosek                                                                |                                                                                                    |       |  |  |
|------------------------------------|---------------------------------------------------------------------------|----------------------------------------------------------------------------------------------------|-------|--|--|
| Dostęp do danych                   |                                                                           |                                                                                                    |       |  |  |
|                                    | Do wszystkich wniosków danego podmiotu                                    |                                                                                                    |       |  |  |
|                                    | Tylko do wniosków utworzonych przez użytkownika lub do niego przypisanych |                                                                                                    |       |  |  |
| Uprawnienia 🔲 Zaznacz pełen dostęp |                                                                           |                                                                                                    |       |  |  |
|                                    | Nazwa                                                                     | Opis                                                                                                    |       |  |  |
|                                    | Przeglądanie wniosków o<br>dofinansowanie                                 | Uprawnienie do przeglądanie wniosków o dofinansowanie                                                            |       |  |  |
|                                    | Przeglądanie wersji wniosku o<br>dofinansowanie                           | eglądanie wersji wniosku o Pozwala na podgląd różnych wersji złożonego wniosku o dofinansowanie nansowanie       |       |  |  |
|                                    | Tworzenie wniosku o dofinansowanie                                        | ie Użytkownik z tym uprawnieniem może tworzyć, w ramach podmiotu wnioskującego, nowe wnioski o<br>dofinansowanie |       |  |  |
|                                    | Modyfikowanie wniosku o<br>dofinansowanie                                 | Uprawnienie pozwalające edytować/poprawiać wniosek o dofinansowanie, do którego użytkownik ma dostęp             |       |  |  |
|                                    | Usuwanie wniosku o dofinansowanie                                         | Uprawnienie pozwalające usunąć wniosek o dofinansowanie, do którego użytkownik ma do ZAPISZ                      | ANULU |  |  |
|                                    | Przesłanie wniosku o dofinansowanie                                       | Pozwala na sprawdzenie i przesłanie wniosku o dofinansowanie do instytucji oqłaszającej napor                    |       |  |  |

Żeby utworzyć rolę, użytkownik musi uzupełnić pola Nazwa i Opis oraz zaznaczyć, które uprawnienia wchodzą w skład danej roli.

Po wprowadzeniu wszystkich wartości dla nowo tworzonej roli kliknij przycisk **Zapisz** w celu utworzenia nowej roli lub przycisk **Anuluj** w celu rezygnacji z zapisu. Podczas zapisu w przypadku wystąpienia błędów walidacji pojawi się komunikat ostrzegawczy. Nowo utworzona rola jest automatycznie dołączona do organizacji Administratora tworzącego tę rolę i może być wykorzystana do tworzenia profilu obejmującego uprawnienia kolejnych użytkowników.

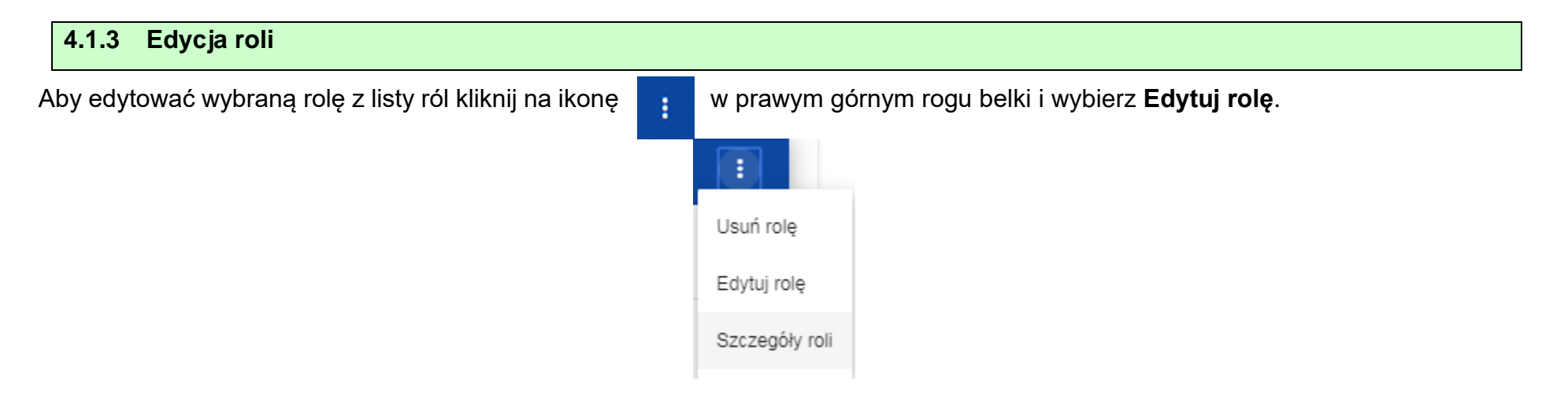

System wyświetli ekran wybranej roli. Poszczególne uprawnienia można edytować w taki sam sposób, jak w przypadku tworzenia roli (rozdział IV.4.1.2).

#### Uwaga!

▶ Role domyślne nie są edytowalne z poziomu listy ról, można jedynie podglądać ich szczegóły.

Po wprowadzeniu żądanych zmian kliknij przycisk **Zapisz** w celu zaktualizowania edytowanej roli lub kliknąć przycisk **Anuluj** w celu rezygnacji z modyfikacji roli.

### <u>Uwaga!</u>

W przypadku edycji roli, która już jest użyta w jakimś profilu, przy próbie zapisu pojawia się ostrzeżenie

| Ostrzeżenie                                                                                             |   |
|----------------------------------------------------------------------------------------------------|---|
| Nastąpiły zmiany w przypisanych rolach, która jest przypisana do profilu/ów. Czy<br>chcesz kontynuować? |   |
| TAK NI                                                                                                  | E |

÷

## 4.1.4 Usunięcie roli

Aby usunąć wybraną rolę z listy ról kliknij na ikonę w prawym usunięcia roli domyślnej.

górnym rogu belki roli i wybierz **Usuń rolę**. Nie ma możliwości

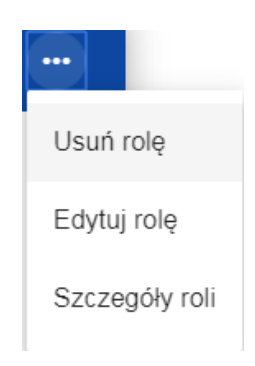

Jeśli usuwana rola nie jest używana w żadnym profilu użytkownika, System wyświetli komunikat:

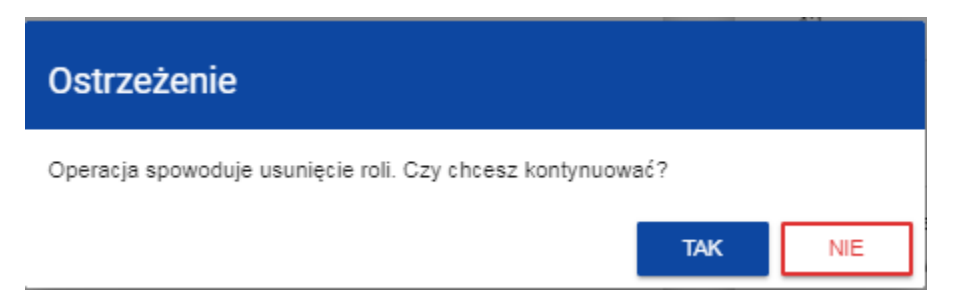

Po potwierdzeniu wybrana rola przestaje być widoczna na ekranie przeglądania ról.

Jeśli usuwana rola jest już używana w jakimś profilu zamiast ostrzeżenia pojawi się komunikat o błędzie.

### 4.1. ZARZĄDZANIE PROFILAMI

Operacje na profilach użytkownika może wykonywać jedynie uprawniony Administrator. Wszystkie te profile są automatycznie przypisane do organizacji, w ramach której działa ten Administrator.

### 4.2.1. Przeglądanie profili

Przeglądanie istniejących w Systemie profili przypisanych do organizacji Administratora dokonuje się poprzez wybór Lista profili w głównym menu aplikacji. Wyświetla się wówczas następujący widok:

| Profile użytkowników<br>Liczba wyników: 8 |              |                                        |              |               |
|-------------------------------------------|--------------|----------------------------------------|--------------|---------------|
| Caulcai no odrocio omail profilu          |              | Liczba wyników na stronie<br>20        |              | UTWÓRZ PROFIL |
| Szukaj po adresie email proniu            |              |                                        |              |               |
| Panel filtrowania i sortowania            |              |                                        |              | ~             |
| Ministerstwo Inwestycji i Rozw            | oju          | : Ministerstwo Inwestycji i R          | ozwoju       | ÷             |
| Nazwa                                     | Status       | Nazwa                                  | Status       |               |
| standardowy                               | Aktywny      | nadzwyczajny                           | Aktywny      |               |
| Login                                     | Email        | Login                                  | Email        |               |
| admin                                     | sa@atoss.net | admin                                  | sa@atoss.net |               |
| Konsultant zewnętrzny                     |              | Konsultant zewnętrzny                  |              |               |
| Nie                                       |              | Nie                                    |              |               |
| Przypisane role                           |              | Przypisane role                        |              |               |
| 1. asd - asd                              |              | 1. asd - asd<br>2. 1 - 1<br>3. 17 - 17 |              |               |

Na widoku prezentowana jest lista profili w postaci oddzielnych kart. Na każdej karcie zawarte są podstawowe informacje o profilu tj.: *Podmiot* (na górnej belce karty), *Nazwa, Status, Login, Email, Konsultant zewnętrzny, Przypisane role*. Opis widocznych atrybutów znajduje się w rozdziale IV.4.2.1.1.

Pozostałe elementy widoku to:

- Liczba wyników widoczna na głównej belce widoku informuje o liczbie wyszukanych elementów.
- Liczba wyników na stronie określa, ile elementów będzie wyświetlanych na stronie i może być ograniczona przez wartości 20, 40, 60, 80 lub 100.
- Pole Szukaj po adresie email profilu służące do szybkiego wyszukiwania profilu po adresie email zarejestrowanego użytkownika, któremu jest przypisany dany profil. Aby wyszukać należy wprowadzić w pole żądaną wartość a następnie zatwierdzić przyciskiem Enter.

Przycisk Utwórz profil umożliwia tworzenie nowego profilu.

### 4.2.1.1. Podgląd szczegółów profilu

W celu wyświetlenia szczegółów wybranego profilu należy kliknąć na ikonę **szczegóły**.

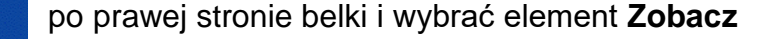

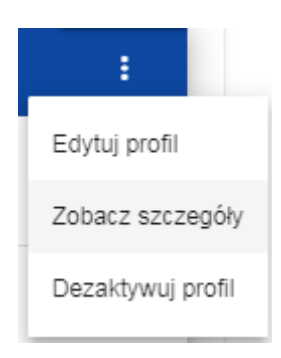

#### System wyświetli ekran szczegółów roli:

| Szczegóły profilu                                    |                                |                                |
|------------------------------------------------------|--------------------------------|--------------------------------|
| Nazwa<br>nadzwyczajny<br>Adres emsil<br>sa@atoss.net | Konsultant zewnętrzny<br>X Nie | <b>WRÓĆ</b><br>×<br>12/50<br>× |
| 1. asd                                               |                                | <b>v</b>                       |
| 2.1                                                  |                                | *                              |
| 3. 17                                                |                                | ~                              |

### 4.2.2. Tworzenie profilu

Aby użytkownik (inny niż Administrator) mógł korzystać z systemu WOD2021, Administrator musi utworzyć dla niego profil użytkownika, a następnie aktywować ten profil. W profilu zdefiniowane są role obejmujące określone zestawy uprawnień do pracy w systemie.

Tworzenie nowego profilu dokonuje się poprzez kliknięcie na przycisk **Utwórz profil** w prawym górnym rogu ekranu przeglądania profili bądź też z menu głównego poprzez wybranie opcji **Utwórz profil**. System wyświetli następujący ekran prezentujący listę ról domyślnych dostępnych dla Administratora do przypisania w ramach tworzonego profilu:

| Tworzenie profilu                  |                       |        |
|------------------------------------|-----------------------|--------|
| Nazwa (opcjonalne) Adres email     | Konsultant zewnętrzny | 0 / 50 |
| 1. Administrator                   | Zaznacz rolę          | ~      |
| 2. Edytor wszystkich wniosków      | Zaznacz rolę          | ~      |
| 3. Zarządzający własnymi wnioskami | Zaznacz rolę          | ~      |
| 4. Edytor własnych wniosków        | Zaznacz rolę          | ~      |

Jeśli Administrator utworzył dodatkowe role to będą one dostępne na ekranie tworzenia profilu:

| Tworzenie profilu                        |                       |        |
|------------------------------------------|-----------------------|--------|
| Nazwa (opcjonalne)                       |                       | 0 / 50 |
| Adres email                              | Konsultant zewnętrzny |        |
| 1. Przeglądanie wniosków przez Partnerów | Zaznacz rolę          | Ý      |
| 2. Administrator                         | Zaznacz rolę          | ~      |
| 3. Edytor wszystkich wniosków            | Zaznacz rolę          | ~      |
| 4. Zarządzający własnymi wnioskami       | Zaznacz rolę          | ~      |
| 5. Edytor własnych wniosków              | Zaznacz rolę          | ~      |

#### Uwaga!

- Role pojawiające się na ekranie tworzenia nowego profilu są rolami, jakie zostały zdefiniowane dla organizacji, do której należy Administrator wykonujący tę operację.
- Aby utworzyć nowy profil dla użytkownika użytkownik ten musi najpierw zarejestrować się w systemie zgodnie z instrukcją zawartą w rozdziale 1.1. Jeśli ten warunek nie jest spełniony, System wyświetla błąd informujący, że wprowadzony adres email nie został rozpoznany.
- Warto przyjąć zasadę, aby jako nazwę profilu wpisywać co najmniej imię i nazwisko użytkownika, dla którego tworzony jest dany profil. Ułatwi to Administratorowi zarządzanie uprawnieniami w swojej organizacji.

Po wprowadzeniu wszystkich wartości dla nowo tworzonego profilu należy kliknąć przycisk **Zapisz** w celu utworzenia nowej roli lub kliknąć przycisk **Anuluj** w celu rezygnacji z procesu tworzenia. Podczas zapisu w przypadku wystąpienia błędów walidacji pojawi się komunikat ostrzegawczy.

Nowo utworzony profil otrzymuje status *Dezaktywowany*.

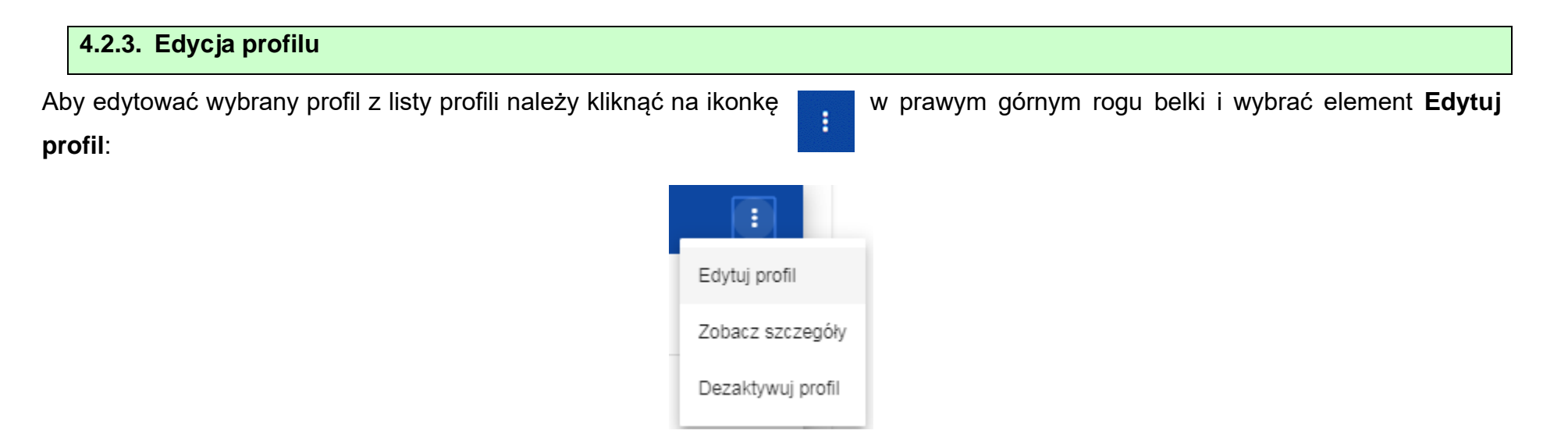

System wyświetli wybrany profil:

| Edycja profilu                                   |                                |       |
|--------------------------------------------------|--------------------------------|-------|
| Wybrane role:asd, 1, 17<br>Nazwa<br>nadzwyczajny |                                | ×     |
| Adres email<br>sa@atoss.net                      | Konsultant zewnętrzny<br>X Nie | 12/50 |
| 1. asd                                           | ✓ Odznacz rolę                 | ~     |
| 2. Przeglądanie komponentów                      | 🗖 Zaznacz rołę                 | ~     |
| 3. nowa rola z politykami 2                      | Zaznacz rolę                   | ~     |
| 4. qweqwe                                        | Zaznacz rolę                   | ~     |
| 5. 1                                             | 🧭 Odznacz rolę                 | *     |

Po wprowadzeniu żądanych zmian należy kliknąć przycisk **Zapisz** w celu zaktualizowania edytowanego profilu lub kliknąć przycisk **Anuluj** w celu rezygnacji z zapisu.

| 4.2.4. Aktywacia profilu |  |
|--------------------------|--|
|                          |  |

Aktywacja profilu użytkownika powoduje, że może on z niego korzystać w trakcie pracy w systemie. Aby tego dokonać, należy wejść na listę profili, wybrać profil dezaktywowany, kliknąć na ikonkę w jego prawym górnym rogu i wybrać element **Aktywuj profil**:

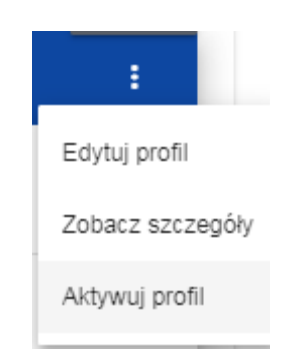

System wyświetli komunikat proszący użytkownika o potwierdzenie operacji aktywacji profilu:

| Ostrzeżenie                                              |        | e   |
|----------------------------------------------------------|--------|-----|
| Operacja spowoduje aktywację profilu. Czy chcesz kontynu | uować? | c   |
|                                                          | TAK    | NIE |

Potwierdzenie operacji spowoduje nadanie profilowi statusu Aktywny.

### 4.2.5. Dezaktywacja profilu

Dezaktywacja profilu użytkownika powoduje, że nie może on z niego korzystać w trakcie pracy w systemie. Aby tego dokonać, należy wejść na listę profili, wybrać profil aktywny, kliknąć na ikonkę w prawym górnym rogu belki i wybrać element **Dezaktywuj profil**:

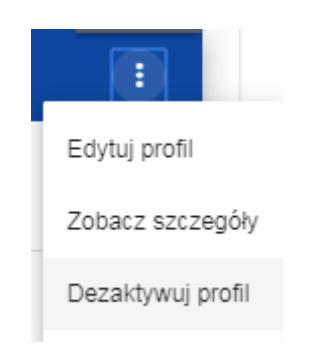

System wyświetli komunikat proszący użytkownika o potwierdzenie operacji dezaktywacji profilu:

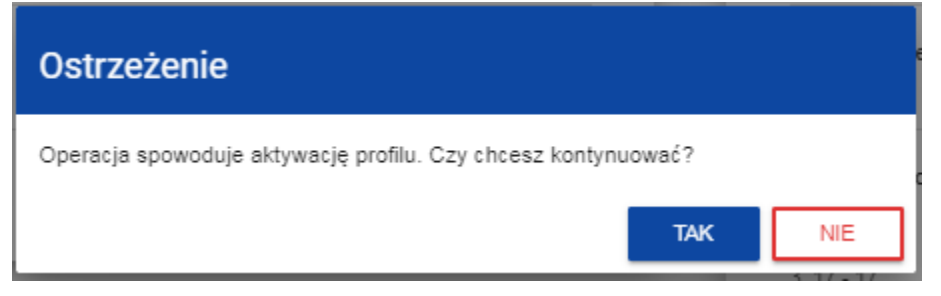

Potwierdzenie operacji spowoduje nadanie profilowi statusu **Dezaktywowany**.

### V. NABORY - przeglądanie

System WOD2021 wyświetla listę rozpoczętych naborów, w ramach których możliwe jest utworzenie wniosku o dofinansowanie.

### 5.1. Przeglądanie listy naborów

Lista naborów jest prezentowana w postaci oddzielnych kart. Możesz ją sortować i filtrować pod kątem zawartości poszczególnych pól.

| 52021                  | ≡ Wnioski o dofinansowanie                                         | Czas do końca sesji: 28:14 🕐 🌲 😫       |
|------------------------|--------------------------------------------------------------------|----------------------------------------|
| Strona główna          | Lista naborów                                                      |                                        |
|                        | Liczba wyników: 1                                                  |                                        |
| Lista naborów <        |                                                                    | UTWÓRZ NABÓF                           |
| Utwórz nabór           | Szukaj po numerze naboru                                           | Liczba wyników na stronie<br>20        |
| wniosków               |                                                                    |                                        |
| Zarządzaj komponentami | Panel filtrowania i sortowania                                     | Ŷ                                      |
| Utwórz komponent       |                                                                    |                                        |
| Zarządzaj wzorami      | RPDS.08.01.00-IP.01-001/20                                         | :                                      |
| Utwórz wzór            |                                                                    | POKAŻ SZCZEGÓŁY                        |
| ci                     | Program                                                            | Działanie                              |
| Zarządzaj wnioskami    | Regionalny Program Operacyjny Województwa Dolnoslaskiego 2014-2020 | 8.1 Projekty powiatowych urzedów pracy |
| stracia                | Instytucja prowadząca<br>Dolnośląska Instytucja Pośrednicząca      | Status<br>W przygotowaniu              |
| Lista ról              | Budžet naboru                                                      | Data zakończenia                       |
| Utwórz rolę            | 10 000 000,00 PLN                                                  | 2020-07-05                             |
| Lista profili          | Opis<br>Nabór dla dobrych projektów                                |                                        |
| Utwórz profil          |                                                                    |                                        |
| acja dostępności       |                                                                    |                                        |

# 5.1.1. Podgląd szczegółów naboru

Jeśli chcesz zobaczyć wszystkie informacje dotyczące danego naboru, wybierz przycisk **Pokaż szczegóły** (znajdujący się pod niebieską belką z numerem naboru.

### 5.2. Wyszukiwanie naboru

Nabory tworzone są oddzielnie dla każdego celu szczegółowego. Aby na liście naborów znaleźć nabór ogłoszony w danym programie w polu wyszukiwania wpisz co najmniej kod programu (PLSK, PLSN, PLUA, STHB):

Lista naborów Liczba wyników: 1

Szukaj po numerze naboru

Możesz też dodać kolejne znaki numeru naboru, które oznaczają numer priorytetu oraz celu szczegółowego, np. PLSK.01.01.

### VI. WNIOSKI O DOFINASOWANIE

Wniosek o dofinansowanie tworzy się przez wskazanie odpowiedniego naboru na podstawie dołączonego do niego wzoru wniosku o dofinansowanie. Zawiera on 12 sekcji:

- I. Informacje o projekcie
- II. Wnioskodawca i realizatorzy
- III. Wskaźniki projektu
- IV. Zadania
- V. Budżet projektu

- VI. Podsumowanie budżetu
- VII. Źródła finansowania
- VIII. Analiza ryzyka
- IX. Dodatkowe informacje
- X. Oświadczenia
- XI. Załączniki
- XII. Informacje o wniosku o dofinansowanie

Niekiedy, aby edytować pewną sekcję, trzeba wypełnić elementy jednej lub kilku poprzednich sekcji, ponieważ pewne dane wprowadzone w początkowych sekcjach służą do definiowania danych w następnych sekcjach.

Sekcje VI i XII nie są edytowalne, ponieważ są tworzone automatycznie na podstawie danych pochodzących z poprzednich sekcji lub z naboru.

Szczegółowa instrukcja wypełniania wniosku o dofinansowanie w systemie WOD2021 zawarta jest w odrębnym dokumencie: WOD2021 Instrukcja Wnioskodawcy Interreg Wniosek o dofinansowanie.

### 6.1. Przeglądanie wniosków o dofinansowanie

Przeglądanie wniosków o dofinansowanie prezentuje się nieco inaczej w zależności od użytkownika.

Jeśli jesteś **Wnioskodawcą**, tzn. utworzyłeś w systemie jeden lub więcej wniosków o dofinansowanie, to możesz przeglądać jedynie wnioski, które sam utworzyłeś.

Jeśli nie jesteś Wnioskodawcą, to możesz przeglądać tylko wnioski, które zostały Ci udostępnione przez Wnioskodawcę. Jesteś wówczas tzw. **Współpracownikiem** Wnioskodawcy.

Aby wyświetlić listę wniosków o dofinansowanie kliknij na **Zarządzaj wnioskami** w menu głównym. Wyświetli się wtedy następujący ekran:

| <b>S</b> 2021                 | ≡ Wnioski o dofinansowanie                                       |                                                       | Czas do końca sesji: 20:45 🐧 😫 🌗 |
|-------------------------------|------------------------------------------------------------------|-------------------------------------------------------|----------------------------------|
| Strona główna                 | Lista wniosków o dofinansowanie                                  |                                                       |                                  |
| Nabory                        | Liczba wyników: 3                                                |                                                       |                                  |
| Wnioski                       | Szukaj po nazwie projektu                                        | Liczba wyników na stronie<br>20<br>—                  |                                  |
| ≔ Zarządzaj wnioskami ≺       | Panel filtrowania i sortowania                                   |                                                       | ~                                |
| Administracja                 | POIR.04.04.00-IZ.02-001/19 :                                     | POWR.02.01.00-IZ.00-003/19                            | :                                |
| := Lista ról                  | Tytuł projektu                                                   | Tytuł projektu                                        |                                  |
| ≡ <sub>+</sub> Tworzenie roli | mój testowy projekt                                              | inny projekt testowy                                  |                                  |
| := Lista profili              | Status Autor wniosku<br>Przeslany Marian Paluch                  | Status Autor wniosku<br>W przygotowaniu Marian Paluch |                                  |
| ≡+ Utwórz profil              | Olicjalne wersje wniosku 🗸 🗸                                     |                                                       |                                  |
| Deklaracja dostępności        |                                                                  |                                                       |                                  |
| Deklaracja dostępności        | POWR.02.01.00-IZ.00-006/19 :                                     |                                                       |                                  |
|                               | Tytuł projektu<br>test na zawężanie typu przedsiębiorców         |                                                       |                                  |
|                               | Status     Autor wniosku       W przygotowaniu     Marian Paluch |                                                       |                                  |
| Fundusze<br>Europejskie       |                                                                  |                                                       |                                  |

Na widoku prezentowana jest lista wniosków o dofinansowanie w postaci oddzielnych kart. Na każdej karcie zawarte są podstawowe informacje o wniosku tj.: *Numer naboru* (na górnej belce karty), *Tytuł projektu, Status, Autor wniosku.* Opis wszystkich atrybutów sekcji wniosku znajduje się w rozdziale VI.6.1.1.

Jeśli wyświetlony wniosek ma wersje oficjalne, jest to zaznaczone za pomocą szarej belki na dole kwadratu wniosku. Przeglądanie wersji jest wyjaśnione w rozdziale VI.6.3.

Pozostałe elementy widoku:

- Liczba wyników widoczna na głównej belce widoku informuje o liczbie wyszukanych elementów.
- Liczba wyników na stronie określa, ile elementów będzie wyświetlanych na stronie i może być ograniczona przez wartości 20, 40, 60, 80 lub 100.
- Pole *Szukaj po nazwie projektu* służy do szybkiego wyszukiwania wniosku, którego tytuł zawiera wprowadzony napis. Aby wyszukać wprowadź w pole żądaną wartość a następnie zatwierdź przyciskiem **Enter**.
- Panel sortowania i filtrowania opisany został w rozdziale III.

#### 6.1.1. Podgląd szczegółów wniosku o dofinansowanie

Zawartość wszystkich sekcji i pól wniosku o dofinansowanie można wyświetlić poprzez wybór w menu wybranego wniosku opcji podglądu wersji wniosku:

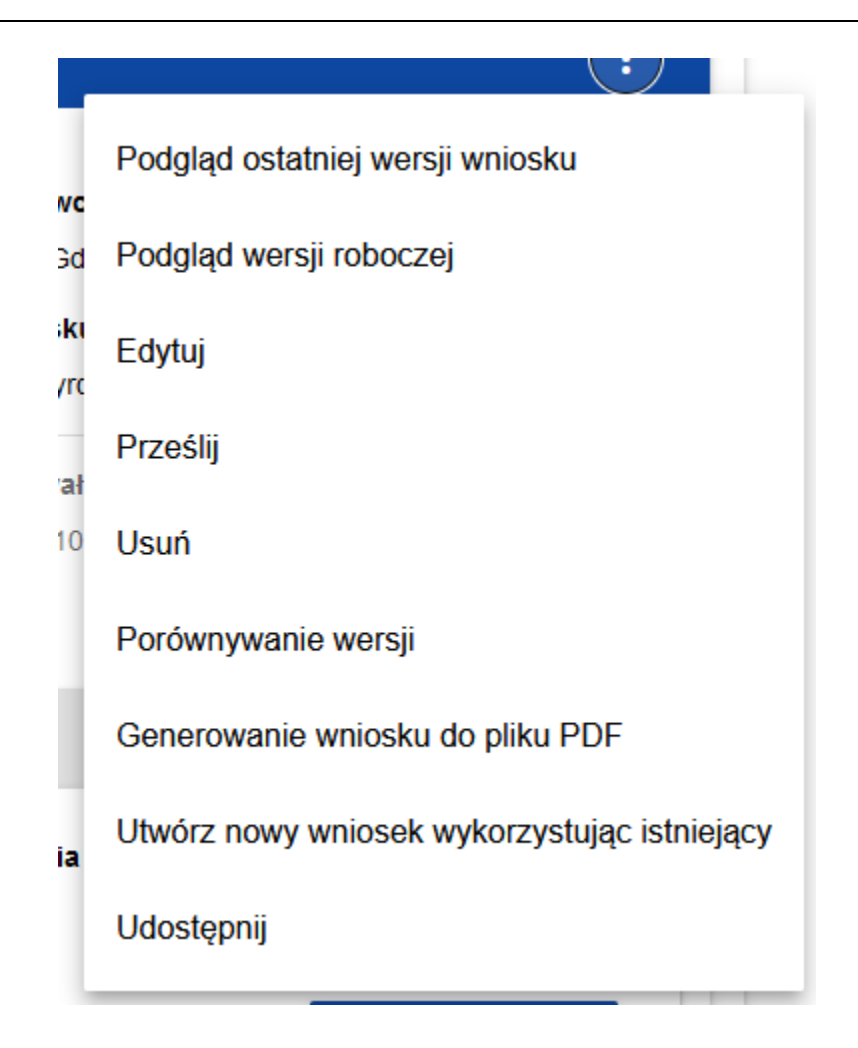

Podgląd wersji roboczej będzie możliwy tylko dla wniosków w statusie "w przygotowaniu", "w poprawie" i "w korekcie". W przypadku innych statusów będzie możliwy jedynie podgląd odpowiedniej wersji oficjalnej wniosku (część VI. 6.3).

System wyświetli ekran podglądu wniosku ustawiony na Sekcji I:

| Podgląd wniosku o dofinan                    | isowanie - mój tytuł        |                    |                      |                         |                     |                |                      |           |                   |           |
|----------------------------------------------|-----------------------------|--------------------|----------------------|-------------------------|---------------------|----------------|----------------------|-----------|-------------------|-----------|
|                                              |                             |                    |                      |                         |                     |                |                      | wróć s    | SPRAWDŹ POPRAWNOŚ | Ś WNIOSKU |
| INFORMACJE O PROJEKCIE                       | WNIOSKODAWCA I REALIZATORZY | WSKAŹNIKI PROJEKTU | ZADANIA BUDŻET PROJE | TU PODSUMOWANIE BUDŻETU | ŹRÓDŁA FINANSOWANIA | ANALIZA RYZYKA | DODATKOWE INFORMACJE | OŚWIADCZE | ENIA ZAŁĄCZNIKI   | INFORM >  |
| Projekt                                      |                             |                    |                      |                         |                     |                |                      |           |                   |           |
| Tytuł projektu*<br>mój tytuł                 |                             |                    |                      |                         |                     |                |                      |           |                   |           |
| Opis projektu*                               |                             |                    |                      |                         |                     |                |                      |           |                   | 9 / 1000  |
| moj opis                                     |                             |                    |                      |                         |                     |                |                      |           |                   | 8 / 4000  |
| Planowana data rozpoczęcia rea<br>2020-01-02 | lizacji projektu*           |                    |                      |                         |                     |                |                      |           |                   | ×         |
| Planowana data zakończenia rea<br>2020-06-30 | alizacji projektu*          |                    |                      |                         |                     |                |                      |           |                   | ×         |
| Grupy docelowe*<br>moje grupy                |                             |                    |                      |                         |                     |                |                      |           |                   |           |
| Obszar realizacji projektu*                  |                             |                    |                      |                         |                     |                |                      |           |                   | 10 / 4000 |
| Cały kraj                                    |                             |                    |                      |                         |                     |                |                      |           |                   | ×         |
| Dziedzina projektu*                          |                             |                    |                      |                         |                     |                |                      |           |                   | ×         |
|                                              |                             |                    |                      |                         |                     |                |                      |           |                   |           |

Aby przejrzeć zawartość określonych sekcji wybranego wniosku kliknij na nazwę odpowiedniej sekcji. Napisy sekcji są przesuwalne za pomocą przycisków "<" i ">" umieszczonych po prawej i lewej stronie paska sekcji na górze ekranu. Wybrana do podglądu sekcja ma napis na szarym tle.

Aby powrócić do listy wniosków naciśnij przycisk **Wróć** w prawym górnym rogu ekranu.

### 6.2. Sprawdzanie poprawności wniosku o dofinansowanie

Sprawdzanie poprawności wniosku dostępne jest wyłącznie dla wersji roboczych wniosków. Po wyświetleniu podglądu wersji roboczej wniosku o dofinansowanie kliknij na przycisk **Sprawdź poprawność wniosku** w prawym górnym rogu ekranu wniosku. Jeśli wniosek zawiera wyświetli się panel z listą błędów:

#### Lista błędów uzyskana podczas sprawdzania wniosku

| Błędy dotyczące sekcji:                                                                                     |  |
|----------------------------------------------------------------------------------------------------|--|
| Zadania - Nie dodano żadnego zadania                                                                        |  |
| Analiza ryzyka - Nie dodano żadnego ryzyka do listy ryzyk                                                   |  |
| Błędy dotyczące komponentów:                                                                                |  |
| Doświadczenie - Pole obowiązkowe nie zostało wypełnione                                                     |  |
| Opis sposobu zarządzania projektem - Pole obowiązkowe nie zostało wypełnione                                |  |
| Opis wkładu rzeczowego - Pole obowiązkowe nie zostało wypełnione                                            |  |
| Opis własnych środków finansowych - Pole obowiązkowe nie zostało wypełnione                                 |  |
| pole tekstowe krótkie (wymagane, nie dłuższe niż 100 znaków) - Pole obowiązkowe nie zostało wypełnione      |  |
| pole tekstowe krótkie (wymagane, bez ograniczenia liczby znaków) - Pole obowiązkowe nie zostało wypełnione  |  |
| pole tekstowe długie (wymagane, nie dłuższe niż 500 znaków) - Pole obowiązkowe nie zostało wypełnione       |  |
| pole tekstowe długie (wymagane, nie dłuższe niż 4000 znaków) - Pole obowiązkowe nie zostało wypełnione      |  |
| pole tekstowe długie (wymagane, bez ograniczenia liczby znaków) - Pole obowiązkowe nie zostało wypełnione   |  |
| pole numeryczne (wymagane, musi zawierać wartość > 0) - Pole obowiązkowe nie zostało wypełnione             |  |
| pole numeryczne (wymagane, musi zawierać wartość >= 0) - Pole obowiązkowe nie zostało wypełnione            |  |
| pole numeryczne (wymagane, bez ograniczeń na wartość) - Pole obowiązkowe nie zostało wypełnione             |  |
| pole przełącznik opcji (wymagane) - Pole obowiązkowe nie zostało wypełnione                                 |  |
| pole multi wybór (musi zostać wybrany przynajmniej jeden element) - Pole obowiązkowe nie zostało wypełnione |  |
| pole lista wyboru (pole nie może zostać puste) - Pole obowiązkowe nie zostało wypełnione                    |  |
| - Pole obowiazkowe nie zostało wypełnione                                                                   |  |

Sprawdzanie poprawności wniosku o dofinansowanie może być także uruchomione w trakcie edycji wniosku (ale nie poszczególnych sekcji wniosku).

ZAMKNIJ

| Edycja wniosku o dofinansowa<br>Autor wniosku: Michał Stępniev | nie - BAPR - Baltic Phyto<br>vski | premediation              |                   |                       |                 |                            |                      |
|----------------------------------------------------------------|-----------------------------------|---------------------------|-------------------|-----------------------|-----------------|----------------------------|----------------------|
|                                                                |                                   | EDYTUU                    | Sekcję wróć       | GENEROWANIE WNIOSKU I | DO PLIKU PDF    | SPRAWDŹ POPRAWNOŚĆ WNIOSKU | PRZEŚLIJ WNIOSEK     |
| INFORMACJE O PROJEKCIE                                         | WNIOSKODAWCA I<br>REALIZATORZY    | WSKAŹNIKI PROJEKTU ZADANI | A BUDŻET PROJEKTU | PODSUMOWANIE BUDŻETU  | ŹRÓDŁA FINANSOV | VANIA ANALIZA RYZYKA DODAT | KOWE INFORMACJE OŚ > |
| Projekt                                                        |                                   |                           |                   |                       |                 |                            |                      |
| Tytuł projektu*                                                |                                   |                           |                   |                       |                 |                            |                      |

Jest ono także uruchamiane automatycznie w trakcie operacji przesyłania wniosku do Wspólnego Sekretariatu.

| 6.3. | rzeglądanie wersji wniosku |
|------|----------------------------|
|------|----------------------------|

Wniosek o dofinansowanie może posiadać wersje oficjalne oraz wersję roboczą.

**Wersje oficjalne** powstają przy przesyłaniu wniosku o dofinansowanie do Wspólnego Sekretariatu, a także po dokonaniu korekty wniosku przez Wspólny Sekretariat.

**Wersja robocza** powstaje podczas procesu edytowania, poprawiania wniosku przez wnioskodawcę lub korekty wniosku przez Wspólny Sekretariat. Wersja bieżąca dotyczy więc wniosków mających status *W przygotowaniu, W poprawie* lub *W korekcie.* Można ją podejrzeć poprzez funkcję podglądu szczegółów wniosku o dofinansowanie.

**Oficjalne wersje** wniosku są także dostępne z poziomu listy wniosków o dofinansowanie. Jeśli tylko wniosek ma inny status niż *W przygotowaniu*, kliknij przycisk , a w dole jego karty wyświetli się lista rozwijalna *Oficjalne wersje wniosku*:

| TEWT.02.00.00-IZ.02-012/19 |                                        | :              |
|----------------------------|----------------------------------------|----------------|
| Tytuł projektu<br>Test     | Status<br>W trakcie weryfikacji        |                |
| Oficjalne wersje wniosku   |                                        | ^              |
| Numer wersji<br>9          | Data utworzenia<br>12-11-2019 11:36:31 |                |
|                            |                                        | PODGLĄD WERSJI |
| Numer wersji<br>8          | Data utworzenia<br>12-11-2019 11:35:00 |                |
|                            |                                        | PODGLĄD WERSJI |
| Numer wersji<br>7          | Data utworzenia<br>12-11-2019 09:59:38 |                |
|                            |                                        | PODGLĄD WERSJI |
| Numer wersji<br>6          | Data utworzenia<br>12-11-2019 09:57:53 |                |
|                            |                                        | PODGLĄD WERSJI |
| Numer wersji<br>5          | Data utworzenia<br>12-11-2019 09:56:31 |                |
|                            |                                        | PODGLĄD WERSJI |
| Numer wersji<br>4          | Data utworzenia<br>12-11-2019 09:54:58 |                |
|                            |                                        | PODGLĄD WERSJI |

Wersje oficjalne są posortowane w odwrotnym porządku chronologicznym: od ostatniej do pierwszej.

Aby otworzyć szczegóły wybranej wersji kliknij na przycisk **Podgląd wersji** odpowiedniej wersji.

| formacje dotyczące wprowadzonej notatki                                                                                         |                              |                              |                               |                                 |                              |                                          |
|----------------------------------------------------------------------------------------------------|------------------------------|------------------------------|-------------------------------|---------------------------------|------------------------------|------------------------------------------|
|                                                                                                    |                              |                              |                               |                                 |                              | WRÓĆ                                     |
| INFORMACJE O PROJEKCIE WNIOSKODAWCA I REALIZATORZ                                                                               | Y WSKAŹNIKI PROJEKTU ZADANIA | BUDŻET PROJEKTU PODSUMOWANIE | BUDŻETU ŻRÓDŁA FINANSOWANIA A | NALIZA RYZYKA DODATKOWE INFORMA | ACJE OŚWIADCZENIA ZAŁĄCZNIKI | INFORMACJE O WNIOSKU O<br>DOFINANSOWANIE |
| rojekt                                                                                                    |                              |                              |                               |                                 |                              |                                          |
| Tytuł projektu*<br>Test                                                                                                    |                              |                              |                               |                                 |                              |                                          |
| Dpis projektu*<br>esr                                                                                                    |                              |                              |                               |                                 |                              |                                          |
| Planowana data rozpoczęcia realizacji projektu*                                                                                 |                              |                              |                               |                                 |                              |                                          |
| 2019-11-15                                                                                                    |                              |                              |                               |                                 |                              |                                          |
| <ul> <li>2019-11-15</li> <li>Planowana data zakończenia realizacji projektu*</li> <li>2020-01-16</li> </ul>                     |                              |                              |                               |                                 |                              |                                          |
| 2019-11-15 Planowana data zakończenia realizacji projektu*     2020-01-16 Srupy docelowe* We                                    |                              |                              |                               |                                 |                              |                                          |
| 2019-11-15 Plenowana data zakończenia realizacji projektu* 2020-01-16 Grupy docelowe* qwe Obszar realizacji projektu* Cały irsą |                              |                              |                               |                                 |                              | -                                        |

Jeśli do wersji zostały wprowadzone jakieś notatki np. podczas procesu oceny wniosku we Wspólnym Sekretariacie, możesz je wyświetlić klikając w szarą belkę *Informacje dotyczące wprowadzonej notatki* w górnej części ekranu:

| Informacje dotyczące wprowadzonej notatki       |                                                |
|-------------------------------------------------|------------------------------------------------|
| Autor notatki<br>admin IP                       | Data utworzenia notatki<br>31-12-2019 13:46:25 |
| Opis korekty<br>zmiany powinny być następujące: |                                                |

### Uwaga!

Niektóre z wersji oficjalnych mogą być oznaczone jako *Historyczne*, ponieważ powstały one nie w wyniku przesłania wniosku do instytucji lub jego korekty, ale w wyniku zmiany wzoru wniosku już po rozpoczęciu odpowiedniego naboru.

### 6.4. Porównywanie wersji wniosku

W celu porównania wersji wniosku o dofinansowanie z inną wersją tego samego wniosku wybierz w menu pozycję **Porównywanie** wersji

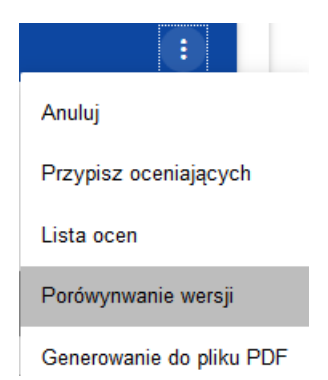

System wyświetli ekran porównywania wersji wniosku. Wybierz z rozwijanego menu wersję bazową (pole **Wybierz numer wersji** po lewej stronie ekranu) oraz wersję porównywaną (pole **Wybierz numer wersji** po prawej stronie ekranu).

| Porównywanie wersji wniosku - projekt IP pierwszy                       |                             |  |  |  |  |
|-------------------------------------------------------------------------|-----------------------------|--|--|--|--|
| Wybranie dwóch wersji spowoduje rozpoczęcie porównywania wersji wniosku |                             |  |  |  |  |
| Wybierz numer wersji<br>1 - Jacek Święcki - Oficjalna                   | Wybierz numer versji        |  |  |  |  |
|                                                                         | 0 - Jacek Święcki - Bieżąca |  |  |  |  |
|                                                                         | 2 - klklk lklkl - Oficjalna |  |  |  |  |

System wyświetli wynik porównania:

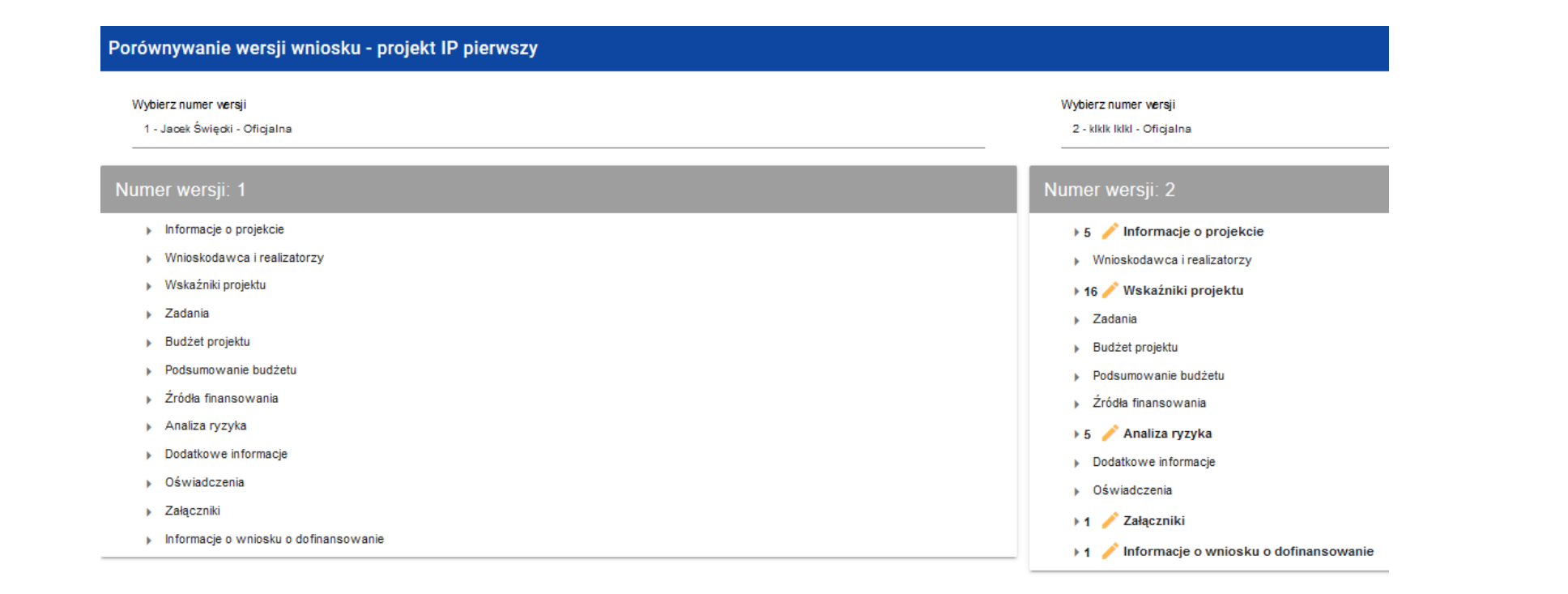

Zawartość każdej wersji jest wyświetlona w sposób hierarchiczny, to znaczy na pierwszym poziomie hierarchii są wyświetlone wszystkie sekcje, a na następnych – odpowiednie komponenty zawarte w sekcjach lub komponentach hierarchicznie wyższych. Na ostatnim poziomie hierarchii są zawarte wyłącznie poszczególne pola. Możesz zwijać i rozwijać poszczególne poziomy na obu wyświetlonych wersjach wniosku.

Porównanie polega na wskazaniu różnic, jakie istnieją na poszczególnych polach pomiędzy wersją bazową i wersją porównywaną:

- jeśli komponent lub pole zostało dodane, to na wersji porównywanej jest oznaczone ikonką 👘 🕂
- jeśli komponent lub pole zostało usunięte, to na wersji porównywanej jest oznaczone ikonką 💦 🗙
- jeśli komponent lub pole jest zmodyfikowane (np. zmieniła się jego etykieta i/lub typ), to na wersji porównywanej jest oznaczone ikonką 🦯
  - 🛨 16 🧪 Wskaźniki projektu
    - 🕨 2 🥜 1 Wskaźnik projektu Liczba pracowników IT podmiotów
  - 7 + 2 Wskaźnik projektu Efktywność
  - 🕨 7 🗙 3 Wskaźnik projektu Liczba szkół objętych OSE

## VII. WSPÓŁTWORZENIE WNIOSKU O DOFINANSOWANIE PRZEZ KILKU UŻYTKOWNIKÓW

Sposób udostępniania wniosku do edycji innemu użytkownikowi zależy od tego, czy jest to osoba z Państwa instytucji, czy też osoba z innej instytucji (partner, usługodawca), a także od tego, czy dostęp ma być nieograniczony, czy też ma zostać ograniczony do wybranych sekcji wniosku.

### 7.1 Udostępnianie wniosku o dofinansowanie do wspólnej edycji użytkownikom z tej samej instytucji

Sposób udostępniania wniosku do edycji innemu użytkownikowi z Państwa instytucji zależy od tego, czy zamierzają Państwo umożliwić innym osobom z tej samej instytucji dostęp do edycji wszystkich pól (sekcji) wniosku o dofinansowanie, czy też tylko wybranych. Jeśli dostęp do edycji wniosku ma zostać ograniczony do wybranych pól, należy stosować procedurę opisaną w

punkcie 7.2, czyli jak dla osób spoza instytucji. Wymaga to bowiem utworzenia nowej roli, a proces ten został opisany w punkcie 7.2.

Aby udostępnić innemu użytkownikowi z tej samej instytucji tworzony przez Państwa wniosek o dofinansowanie do pełnej edycji należy wykonać następujące kroki:

- Administrator WOD2021 powinien utworzyć dla danej osoby profil obejmujący co najmniej rolę "Edytor własnych wniosków", a następnie aktywować ten profil (zob. sekcje 4.2.2 i 4.2.4). Uwaga: nie zaleca się nadawania tej roli osobom spoza instytucji, ponieważ uprawnia ona do tworzenia nowych wniosków o dofinansowanie w imieniu Państwa instytucji. Dla osób spoza Państwa instytucji rekomenduje się tworzenie innego typu roli, o ograniczonych uprawnieniach (zob. sekcja 7.2).
- Następnie użytkownik tworzący dany wniosek o dofinansowanie powinien na karcie tego wniosku udostępnić do edycji wybranemu użytkownikowi z własnej instytucji tenże wniosek wybierając opcję "udostępnij":

| $(\mathbf{i})$                               |
|----------------------------------------------|
| Podgląd wersji roboczej                      |
| Edytuj                                       |
| Prześlij                                     |
| Usuń                                         |
| Generowanie wniosku do pliku PDF             |
| Utwórz nowy wniosek wykorzystując istniejący |
| <u>Udostępnij</u>                            |
|                                              |

Użytkownik będzie miał możliwość edycji wszystkich sekcji we wniosku o dofinansowanie.

#### 7.2 Udostępnianie wniosku o dofinansowanie do wspólnej edycji użytkownikom z innej instytucji

Dostęp dla użytkowników z innej instytucji zawsze powinien być ograniczony wyłącznie do tych działań, które są niezbędne dla wspólnego przygotowania konkretnego wniosku o dofinansowanie. Dlatego nie należy korzystać ze zdefiniowanych w systemie ról, ponieważ nie ma możliwości zmiany zakresu uprawnień, które są do tych ról przypisane.

Tworzenie nowej roli może być przydatne także wtedy, kiedy zamierzają Państwo włączyć do edycji wniosku inne osoby z tej samej instytucji, ale woleliby Państwo ograniczyć możliwość ingerencji innych użytkowników tylko do określonych sekcji wniosku o dofinansowanie.

W każdej z powyższych sytuacji należy wykonać następujące kroki:

 Administrator WOD2021 w Państwa instytucji powinien utworzyć nowy rodzaj roli (poza dostępnymi domyślnie w systemie rolami, którymi są: Administrator, Zarządzający wszystkim wnioskami, Zarządzający własnymi wnioskami, Edytor wszystkich wniosków, Edytor własnych wniosków). Sposób tworzenia nowego rodzaju roli jest opisany w sekcji 4.1.2. Mogą Państwo dowolnie wybrać nazwę tej roli, powinna ona natomiast obejmować następujące uprawnienia w sekcji "Wniosek":

| 1. Wniosek   |                                                                                                    |                                                                                                    |
|--------------|----------------------------------------------------------------------------------------------------|----------------------------------------------------------------------------------------------------|
| Dostęp do da | nych                                                                                               |                                                                                                    |
|              | Do wszystkich wniosków danego podmiotu (Fo                                                         | r all application forms of a given entity)                                                                                                    |
|              | Tylko do wniosków utworzonych przez użyt                                                           | kownika lub do niego przypisanych (Only for application forms created by or assigned to a user )                                                                                                 |
| Uprawnienia  |                                                                                                    | Zaznacz pełen dostęp                                                                                                    |
|              | Nazwa                                                                                              | Opis                                                                                                    |
|              | Przeglądanie wniosków o dofinansowanie (Viewing application forms)                                 | Uprawnienie do przeglądanie wniosków o dofinansowanie (The right to view application forms)                                                                                                    |
| ~            | Przeglądanie wersji wniosku o dofinansowanie (Viewing the<br>version of an application form)       | Pozwala na podgląd różnych wersji złożonego wniosku o dofinansowanie (It allows viewing various versions of a submitted application form)                                                        |
|              | Tworzenie wniosku o dofinansowanie (Creating an application form)                                  | Użytkownik z tym uprawnieniem może tworzyć, w ramach podmiotu wnioskującego, nowe wnioski o dofinansowanie (A user with this right may create new application forms within an applying entity)   |
| <b>~</b>     | Modyfikowanie wniosku o dofinansowanie (Modifying an<br>application form)                          | Uprawnienie pozwalające edytować/poprawiać wniosek o dofinansowanie, do którego użytkownik ma dostęp (This right allows editing/clarifying an application form to which the user has access)     |
|              | Usuwanie wniosku o dofinansowanie (Deleting an application form)                                   | Uprawnienie pozwalające usunąć wniosek o dofinansowanie, do którego użytkownik ma dostęp (This right allows deleting an application form to which the user has access)                           |
|              | Przesłanie wniosku o dofinansowanie (Sending an application form)                                  | Pozwala na sprawdzenie i przesłanie wniosku o dofinansowanie do instytucji ogłaszającej nabór (It allows checking and sending an application form to the authority which has announced the call) |
|              | Poprawianie wniosku o dofinansowanie (Clarifying an application form)                              | Pozwala na korygowanie oraz ponowne sprawdzenie wniosku po uprzednim wysłaniu (It allows clarifying and re-checking an application form after it was sent)                                       |
|              | Sprawdzenie poprawności wniosku (Checking the correctness of<br>an application form)               | Pozwala na dokonanie sprawdzenia wniosku o dofinansowanie pod względem formalnym (It allows checking an application form in formal terms)                                                        |
| $\checkmark$ | Generowanie pliku PDF na podstawie wniosku (Generating a PDF<br>file based on an application form) | Uprawnienie pozwalające na wygenerowanie pliku PDF na podstawie wniosku (This right allows generating a PDF file based on an application form)                                                   |
|              | Importowanie wniosku z pliku XLS (Importing an application from an XLS file)                       | Uprawnienie pozwalające na importowanie wniosku z pliku XLS (This right allows importing an application from an XLS file)                                                                        |
| <u>~</u> ]   | Eksportowanie wniosku do pliku XLS (Exporting an application form to an XLS file)                  | Uprawnienie pozwalające na eksportowanie wniosku do pliku XLS (This right allows exporting an application from an XLS file)                                                                      |
| Prawo dostęp | ou do elementów                                                                                    | ✓ Odznacz pełen dostęp                                                                                                    |

2) W tej samej sekcji "Wniosek" jest możliwość ustalenia, czy inny użytkownik ma mieć dostęp do edycji całego wniosku, czy też tylko do niektórych jego sekcji i niektórych działań.

Jeśli inny użytkownik ma mieć dostęp do edycji wszystkich sekcji wniosku, w części "Prawo dostępu do elementów" powinno być zaznaczony checkbox "Odznacz pełen dostęp", jak na rysunku powyżej.

Jeśli wolą Państwo ograniczyć dostęp do edycji wniosku przez inne osoby, którym przypisana zostanie nowoutworzona rola, należy odznaczyć checkbox "Odznacz pełen dostęp" w części "Prawo dostępu do elementów" i rozwinąć strzałkę widoczną po prawej stronie belki "Prawo dostępu do elementów". Pojawi się wówczas lista sekcji wniosku o dofinansowanie:
| Wnioski o dofinansowanie                                      | Przewiń na początek strony | Czas do końca sesji: 23:16 🍈 🌐 🋕 🤮 |
|---------------------------------------------------------------|----------------------------|------------------------------------|
| Odczyt Edycja Opis                                            |                            |                                    |
| Pełne uprawnienia                                             |                            |                                    |
| Sekcja I Informacje o projekcie - Informacje o projekcie      |                            |                                    |
| Sekcja I Informacje o projekcie - Miejsce realizacji          |                            |                                    |
| Sekcja II Wnioskodawca i realizatorzy - Wnioskodawca          |                            |                                    |
| Sekcja II Wnioskodawca i realizatorzy - Realizatorzy          |                            |                                    |
| Sekcja II Wnioskodawca i realizatorzy - Osoby do kontaktu     |                            |                                    |
| Sekcja III Wskaźniki projektu - Wskaźniki projektu            |                            |                                    |
| Sekcja IV Zadania - Zadania                                   |                            |                                    |
| Sekcja V Budžet projektu - Budžet zadania                     |                            |                                    |
| Sekcja V Budžet projektu - Pozycja budžetu                    |                            |                                    |
| Sekcja V Budžet projektu - Wskaźnik kwoty ryczałtowej         |                            |                                    |
| Sekcja VI Podsumowanie budžetu - Podsumowanie budžetu         |                            |                                    |
| Sekcja VI Podsumowanie budžetu - Podsumowanie wydatków w      | edług kategorii            |                                    |
| Sekcja VI Podsumowanie budžetu - Podsumowanie wydatków w      | edług ograniczeń           |                                    |
| Sekcja VII Źródła finansowania - Źródła finansowania          |                            |                                    |
| Sekcja VIII Analiza ryzyka - Analiza ryzyka w projekcie       |                            |                                    |
| Sekcja VIII Analiza ryzyka - Ryzyko                           |                            |                                    |
| Sekcja VIII Analiza ryzyka - Potencjał do realizacji projektu |                            |                                    |
| Sekcja XII Informacje o wniosku o dofinansowanie              |                            |                                    |

Należy zaznaczyć odpowiednie opcje.

Uwaga! Nie rekomendujemy nawania osobom spoza organizacji uprawnień w sekcji "Administracja" i "Profile".

- 3) Następnie proszę utworzyć w ramach własnej instytucji profil dla partnera (należy wyszukać jego adres mailowy, na który zostało utworzone konto w WOD2021) i wybrać dla tego profilu rolę utworzoną zgodnie z punktem 1.
- 4) Następnie proszę aktywować profil zgodnie z instrukcją (sekcja 4.2.4).

5) W kolejnym kroku proszę przejść na kartę tworzonego wniosku o dofinansowanie i udostępnić partnerowi do edycji ten konkretny wniosek:

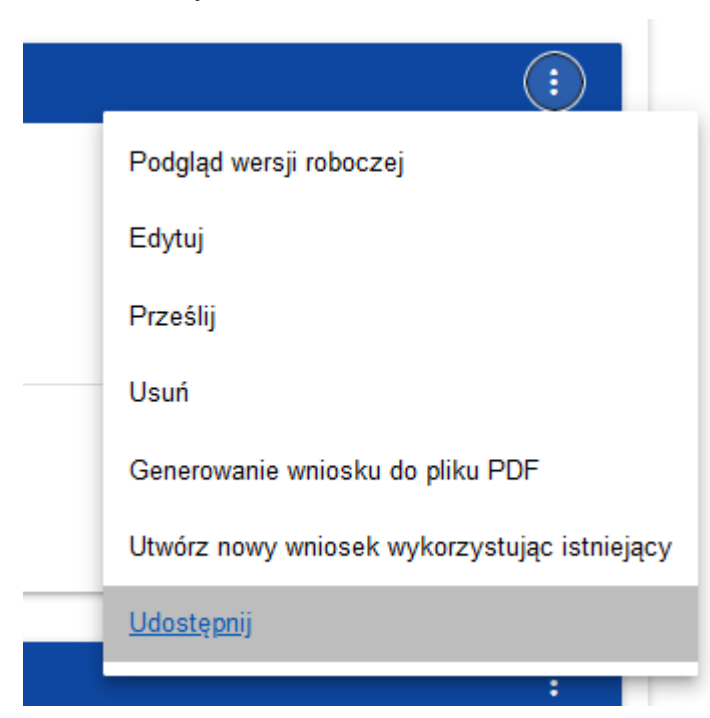

Partner będzie miał możliwość edycji tych sekcji, które zostały zdefiniowane w roli jako dostępne do edycji.

Zawsze możliwa jest zmiana zakresu zdefiniowanego dla utworzonej roli – zob. sekcję 4.1.3 w niniejszej instrukcji Edycja roli.

Aby partner projektu mógł zobaczyć wniosek o dofinansowanie i pracować w nim, musi o zalogowaniu do systemu WOD2021 skorzystać z opcji "Zmień profil":

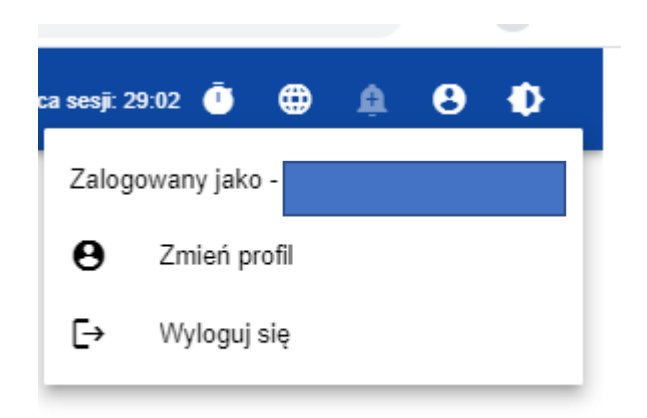

Należy wybrać profil w organizacji partnera wiodącego – organizacji, która udostępniła partnerowi wniosek do edycji.